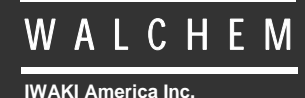

WDT410 Controllore

# Serie WDT410 Controllore di conducibilità e di pH/ORP per Torri di Raffreddamento Manuale d'istruzioni

Five Boynton Road Hopping Brook Park Holliston, MA 01746 USA TEL: 508-429-1110 FAX: 508-429-7433 WEB: www.walchem.com

#### AVVISO

© 2014 WALCHEM, Iwaki America Inc. (di qui in avanti "Walchem") 5 Boynton Road, Holliston, MA 01746 USA (508) 429-1110 All Rights Reserved Printed in USA

### PROPRIETÀ DEL MATERIALE D'INFORMAZIONE

Le informazioni e le descrizioni contenute in questo manuale sono di proprietà della WALCHEM. Tali informazioni e descrizioni non potranno essere copiate o riprodotte con nessun mezzo né essere diffuse o distribuite, senza una specifica e previa autorizzazione scritta della WALCHEM, 5 Boynton Road, Holliston, MA 01746.

Questo documento è a scopo puramente informativo ed è soggetto a cambiamenti senza previa notifica.

#### Dichiarazione di GARANZIA limitatA

WALCHEM garantisce le apparecchiature di sua produzione e assicura, in base alla sua certificazione, che sono prive di difetti di lavorazione e di materiali, per un periodo di 24 mesi, per le parti elettroniche, e di 12 mesi per le parti meccaniche e per gli elettrodi, a partire dalla data di spedizione dalla fabbrica o del distributore autorizzato, sempre che tali apparecchiature siano sottoposte ad un uso normale o che siano utilizzate in conformità alle istruzioni fornite dalla WALCHEM e per gli scopi indicati per iscritto, all'atto dell'acquisto, qualora ce ne fossero. Ai sensi di questa garanzia, la responsabilità della WALCHEM sarà limitata alla sostituzione o alla riparazione, F.O.B. Holliston, MA U.S.A., di qualsiasi apparecchiatura difettosa o di parti, le quali, rimandate alla WALCHEM, con i costi di trasporto prepagati, siano state esaminate e riconosciute difettose dalla WALCHEM. Le parti sostituibili in materiale elastometrico e quelle in vetro sono soggette ad usura, pertanto non sono coperte dalla garanzia.

QUESTA GARANZIA ESCLUDE OGNI ALTRA GARANZIA ESPRESSA O IMPLICITA, RELATIVA ALLA DESCRIZIONE, QUALITÀ, COMMERCIABILITÀ E CONFORMITÀ PER OGNI PARTICOLARE SCOPO, UTILIZZO O ALTRA APPLICAZIONE.

180354 Rev. L July 2014

## INDICE

| 1.0        | INTRODUZIONE                                                           | 3        |
|------------|------------------------------------------------------------------------|----------|
| 2.0        | SPECIFICHE                                                             | 4        |
| 2.1        | Prestazioni                                                            | 4        |
| 2.2        | Elettriche: Ingresso/Uscita                                            | 4        |
| 2.3        | Meccaniche                                                             | 5        |
| 2.4        | Variabili dei WDT e loro Limiti                                        | 5        |
| 3.0        | RIMOZIONE IMBALLAGGIO E INSTALLAZIONE                                  | 7        |
| 3.1        | Rimozione dell'unità dall'imballaggio                                  | 7        |
| 3.2        | Montaggio del controllore                                              | 7        |
| 3.3        | Installazione                                                          | 7        |
| 3.4        | Definizioni delle Icone                                                | 8        |
| 3.5        | Installazione Elettrica                                                | 8        |
| 4.0        | PANORAMICA FUNZIONI                                                    | 15       |
| 4.1        | Pannello Anteriore                                                     | 15       |
| 4.2        | Display                                                                | 15       |
| 4.3        | Keypad (Tastiera)                                                      | 16       |
| 4.4        | Codice di Accesso                                                      | 16       |
| 4.5        | Avviamento                                                             | 16       |
| 4.6        | Arresto                                                                | 17       |
| 5.0        | FUNZIONAMENTO                                                          | 17       |
| 5.1        | Menù Principale (Main Menu)                                            | 17       |
| 5.2        | Menù Conducibilità (Conductivity Menu)                                 | 19       |
| 5.3        | Menú Lemperatura                                                       | 21       |
| 5.4        | Menu Ingresso pH/ORP (pH/ORP Input Menu)                               | 22       |
| 5.5        | Menu Spurgo (Bleed Menu)                                               | 26       |
| 5.0<br>5.7 | Menu Dosaggio (Feed Menu)                                              |          |
| 5.7<br>5.9 | Menu VIVIT e VIVIZ                                                     | ง<br>วว  |
| 5.0<br>5.0 | Monù del Bio1 e del Bio2                                               | 3Z       |
| 5.9        | Menu dei Diol e dei Dioz                                               | 34<br>38 |
| 5 11       | Menù di Allarme Conducibilità (Cond Alarm Menu)                        | 30       |
| 5 12       | P Menù di Allarme pH/ORP (pH/ORP Alarm Menu)                           |          |
| 5.13       | 3 Menù 4-20mA (Optional)                                               | 40       |
| 5.14       | Menù 4-20mA di pH/ORP (Opzionale)                                      | 41       |
| 5.15       | 5 Menù Codice di Áccesso (Àccess Code Menu)                            | 43       |
| 5.16       | 6 Menù Datalog                                                         | 45       |
| 5.17       | 7 Menù Config                                                          | 47       |
| 5.18       | 3 Menù Upgrade                                                         | 48       |
| 6.0        | MANUTENZIONE                                                           | 49       |
| 6.1        | Pulizia sonda                                                          | 49       |
| 6.2        | Sostituzione fusibili                                                  | 50       |
| 7.0        | RISOLUZIONE DEI PROBLEMI                                               | 50       |
| 7.1        | Messaggi di errore                                                     | 50       |
| 7.2        | La lettura della conducibilità non cambia                              | 54       |
| 7.3        | Procedura per la valutazione dell'elettrodo di conducibilità           | 55       |
| 7.4        | Procedura per la valutazione dell'elettrodo di conducibilità di pH/ORP | 55       |
| 7.5        | Procedura per controllare le uscite di relè                            | 56       |
| 8.0        | NORME DI ASSISTENZA                                                    | 56       |

## 1.0 INTRODUZIONE

I controllori Walchem WDT410 offrono il controllo dell'acqua delle torri di raffreddamento basato sulla conduttività e sul contatore dell'acqua, il controllo del dosaggio di inibitori di corrosione / incrostazioni, il controllo del dosaggio di due biocidi o disperdenti e il controllo di pH o ORP per dosaggio acido o clorazione/brominazione. Il modo di operare della pompa dosatrice per l'inibitore può essere scelto tra:

Feed and Bleed (Dosaggio e Spurgo) Feed and Bleed with lockout (Dosaggio e Spurgo con blocco) Feed as a Percent of Bleed (Dosaggio come percentuale del Spurgo) Feed as a Percent of Time (Dosaggio come percentuale del Tempo) Feed based on Water Contactor input (Dosaggio basato su un segnale di un contatore lanciaimpulsi) Feed based on Paddlewheel water meter input (Dosaggio basato su un ingresso di contatore dell'acqua tipo Paddlewheel)

La serie WDT dei controllori per torri di raffreddamento è dotata di sonda di conducibilità in grafite, con compensazione della temperatura, con una costante di cella pari a 1.0, e di un elettrodo preamplificato di pH o di ORP, a seconda del modello ordinato. I controllori sono di tipo industriale, pilotati da microprocessore, con comandi di uscita on/off. Si può selezionare un'opzione di campionamento temporizzato, che, sulle torri piccole, può ridurre i costi di installazione, eliminando la necessità di un bypass di campionamento. Per tutti i modelli, sono disponibili, a richiesta, una o due uscite 4-20mA isolate, proporzionali alla conducibilità o al pH/ORP.

Ciascun set point potrà essere visionato, senza interrompere il controllo. Qualsiasi variazione del set point avrà effetto, non appena verrà immesso. E' disponibile un Codice d'Accesso per proteggere i parametri impostati, una volta inserito è possibile comunque visionare le impostazioni.

Le uscite dei biocidi sono programmate su un ciclo da 1, 2 o 4 settimane, selezionabile dall'utente. Ciascuna uscita dei biocidi è indipendente e può essere programmata per un dosaggio al giorno. E' possibile aggiungere entrambi i prodotti chimici nello stesso giorno, tuttavia, come misura di sicurezza, essi non verranno impiegati nello stesso momento. Le uscite dei biocidi possono utilizzare in modo indipendente le funzioni di prespurgo e blocco dello spurgo. Tutte le uscite sono interbloccate con un segnale proveniente da un flussostato. E' anche possibile selezionare un ciclo giornaliero, in cui il biocida viene aggiunto fino a 10 volte al giorno, ogni giorno.

I modelli WDT400 sono muniti di un sistema di relè di allarme. Esso entra in funzione nei seguenti casi:

Massimo or minimo lettura della Conducibilitá Massimo or minimo lettura della pH/ORP Mancanza di flusso Superamento tempo limite di Spurgo Superamento tempo limite di pompa pH/ORP Errore di sensore conducilibiltá Errore di sensore temperatura Errore di sensore pH/ORP

La nostra esclusiva funzione USB offre la capacità di aggiornare il software del controllore alla versione più recente.

È disponibile un'opzione avanzata di capacità USB. La funzione di file Config (Configurazione) permette di salvare tutti i set point da un controllore su un disco flash USB e poi di importarli in un altro controllore, rendendo veloce e facile la programmazione di controllori multipli. La funzione di data logging permette di salvare le letture e gli eventi degli ultimi 2 mesi su un disco flash USB.

## 2.0 SPECIFICHE

### 2.1 Prestazioni

2.2

| Scala Conducibilità:<br>Risoluzione Conducibilità:<br>Precisione Conducibilità:                                             | 0 - 10,000 $\mu$ S/cm (microSiemens/centimetri)<br>1 $\mu$ S/cm<br>10 - 10,000 $\mu$ S/cm ± 1% della lettura<br>0 - 10 $\mu$ S/cm ± 20% della lettura                                                                                                    |
|----------------------------------------------------------------------------------------------------|----------------------------------------------------------------------------------------------------|
| Scala Temperatura:<br>Risoluzione Temperatura:<br>Precisione Temperatura:                                                   | 32 – 158°F (0 – 70°C)<br>0.1°C<br>± 1% della lettura                                                                                                    |
| Scala pH:<br>Risoluzione pH:<br>Precisione pH (Calibrata):<br>Scala ORP:<br>Risoluzione ORP:<br>Precisione ORP (Calibrata): | da -2 a 16 pH unità<br>0.01 pH unità<br>±0.01 pH unità<br>±1500 mV<br>1 mV<br>±1 mV                                                                                                    |
| Elettriche: Ingresso/Uscita                                                                                                 |                                                                                                    |
| Alimentazione elettrica                                                                                                    | 100-240 VAC, 50/60 Hz, 8A<br>Fusibile: 1,0 A, 5 x 20 mm                                                                                                    |
| <b>Segnali in ingresso</b><br>Elettrodo di conducibilità:<br>pH/ORP:                                                        | <ul> <li>1.0 costante di cella, 10K termistore</li> <li>Richiede un segnale preamplificato. E' raccomandabile la serie</li> <li>Walchem WEL.</li> <li>Alimentazione elettrica a ±5V DC è disponibile per<br/>preamplificatori esterni.</li> <li><i>Nota</i>: La compensazione della temperatura per l'ingresso del pH<br/>si ottiene utilizzando l'elettrodo di temperatura della sonda di<br/>conducibilità. La misurazione dell'ORP non utilizza<br/>compensazione della temperatura.</li> </ul> |
| Misuratore di portata (opzionale):<br>Flussostato (opzionale):                                                              | Contatto pulito, privo di tensione (per es.: relè, reed switch)<br>Contatto pulito, privo di tensione (per es.: reed switch)                                                                                                    |
| Uscite<br>Relè meccanici (5):                                                                                               | Prealimentato sulla tensione di linea di commutazione del circuito<br>stampato<br>6 A resistivo, 1/8 HP<br>Tutti i relè sono dotati di un fusibile unico come gruppo, la                                                                                                    |
| 4 - 20 mA (0,1, o 2 opzionale):                                                                                             | corrente totale per questo gruppo non deve superare i 6 A<br>Alimentato internamente<br>Completamente isolato<br>Carico resistivo 600 ohm max.<br>Risoluzione .001% del campo<br>Precisione ± 1% della lettura                                                                                                    |
| Approvazioni di agenzie                                                                                                    |                                                                                                    |
| Sicurezza U<br>C<br>IE                                                                                                    | L 61010-1:2012 3rd Ed.<br>SA C22.2 No. 61010-1:2012 3rd Ed.<br>EC 61010-1:2010 3rd Ed.                                                                                                    |
| EMC II<br>EMC E                                                                                                    | N 61010-1:2010 3rd Ed.<br>EC 61326-1:2005<br>N 61326-1:2006                                                                                                    |

Nota: Per la EN61000-4-6, EN61000-4-3, il controllore era conforme al criterio B. \*Apparecchiatura di Classe A: L'apparecchiatura è utilizzabile industrialmente, per usi diversi da quello domestico e da quelli direttamente collegati alla rete a basso voltaggio (100–240 VAC), utilizzata come rete di alimentazione di edifici impiegati ad uso domestico.

## 2.3 Meccaniche

| Materiale della custodia:                                 | Policarbonato                                              |
|-----------------------------------------------------------|------------------------------------------------------------|
| Classificazione NEMA:                                     | NEMA 4X                                                    |
| Dimensioni:                                               | 8.5" x 6.5" x 5.5"                                         |
| Display:                                                  | 2 x 16 caratteri, cristalli liquidi con retroilluminazione |
| Temperatura ambiente di lavoro:                           | $32 - 122^{\circ}F(0 - 50^{\circ}C)$                       |
| Temperatura di immagazzinaggio:                           | -20 – 180°F (-29 – 80°C)                                   |
| Pressione max. d'esercizio con elettrodo in grafite:      | 150 psi                                                    |
| Pressione max. d'esercizio con elettrodo di pH/ORP:       | 100 psi                                                    |
| Pressione max. d'esercizio con elettrodo di acciaio puro: | 150 psi                                                    |
| Pressione max. d'esercizio con elettrodo ad alta          | 300 psi                                                    |
| pressione & flussostato:                                  |                                                            |
| Pressione max. d'esercizio con flussostato:               | 150 psi                                                    |
| Connessioni del flussostato:                              | <sup>3</sup> / <sub>4</sub> " NPTF                         |
|                                                           |                                                            |

## 2.4 Variabili dei WDT e loro Limiti

|                                                                                                    | Limite Min.                          | Limite Max.                                      |
|----------------------------------------------------------------------------------------------------|--------------------------------------|--------------------------------------------------|
| Menu della Conducibilita<br>Fattore di conversione in ppm (ppm/µS/cm)<br>Intervallo di tempo (campionamento)<br>Durata di tempo (campionamento)<br>% campo di calibrazione | 0.200<br>5 minuti<br>1 minuto<br>-50 | 1.000<br>24 ore<br>59 min:59 sec<br>+50          |
| Menù della Temperatura                                                                                                    | Nessuna variabile                    |                                                  |
| Menù Ingresso pH<br>Intervallo tra Calib.                                                                                                    | 1-99 giorni                          | 0=no promemoria                                  |
| Menù Spurgo                                                                                                    |                                      |                                                  |
| Set Point                                                                                                    | $0 \mu S/cm$                         | $10,000 \ \mu S/cm$                              |
| Limite tempo di spurgo (impostare in ore/minuti)                                                                                                    | 5 μS/cm<br>1 minuto                  | 8 ore: 20 min (attivo)<br>illimitato (disattivo) |
| Volume Dosaggio                                                                                                    | 1 (gallone o litro)                  | 9,999 (galloni o litri)                          |
| Volume Reintegro                                                                                                    | 1 (gallone o litro)                  | 9,999 (galloni o litri)                          |
| Menù Dosaggio                                                                                                    |                                      |                                                  |
| Timer Blocco Dosaggio (Modo A)                                                                                                    | 1 secondo                            | 99 min: 59 sec                                   |
| % di Spurgo (Modo B)                                                                                                    | 1 %                                  | 99 %                                             |
| Tempo Limite Dosaggio (Modo B)                                                                                                    | 1 minuto                             | 99 min: 59 sec                                   |
| % di Tempo (Modo C)                                                                                                    | 0.1 %                                | 99%                                              |
| Ciclo Tempo Dosaggio (Modo C)                                                                                                    | 10 minuti                            | 59 min: 59 sec                                   |
| Division di Cantaggia (Mada D)                                                                                                    | l secondo                            | 59 min: 59 sec                                   |
| L imite di Tempo (Modo D $\&$ E)                                                                                                    | 1 minuto                             | 90 min: 50 sec                                   |
| Tempo/Vol (Modo E)                                                                                                    | 1 secondo                            | 59 min: 59 sec                                   |
| Vol per Iniziare il Dosaggio (Modo E)                                                                                                    | 1                                    | 9999                                             |
| Menù WM1 e WM2                                                                                                    |                                      |                                                  |
| Galloni per Contatto                                                                                                    | 1 gal/contatto                       | 500 gal/contatto                                 |
| Litri per Contatto                                                                                                    | 1 L/contatto                         | 500 L/contatto                                   |
| Fattore K (Paddlewheel)                                                                                                    | 0.01 impulso/vol                     | 9,999.99 impuls/vol                              |

### 2.4 Variabili dei WDT e loro Limiti (continuo)

| Limite Min.        | Limite Max.                                                                                                    |
|--------------------|----------------------------------------------------------------------------------------------------|
|                    |                                                                                                    |
| 0 pH/-1500 mV      | 14 pH/1500 mV                                                                                                    |
| 0.01 pH/1 mV       | 1.99 pH/999 mV                                                                                                    |
| 0:01-8:59 ore/min. | 0:00=no limite                                                                                                    |
|                    |                                                                                                    |
|                    |                                                                                                    |
| $1 \ \mu S/cm$     | 9,999 μS/cm                                                                                                    |
| 0 minuti           | 10 ore                                                                                                    |
|                    |                                                                                                    |
| 0 minuti           | 144 minuti                                                                                                    |
| 0 minuti           | 1440 minuti                                                                                                    |
|                    |                                                                                                    |
|                    |                                                                                                    |
| 0 μS/cm            | 10,000 µS/cm                                                                                                    |
|                    |                                                                                                    |
|                    |                                                                                                    |
| 0 pH/-1500 mV      | 14 pH/1500 mV                                                                                                    |
|                    |                                                                                                    |
| <u>^</u>           | 0000                                                                                                    |
| 0                  | 9999                                                                                                    |
|                    |                                                                                                    |
| 1.0/               | 50.0/                                                                                                    |
| 1 %                | 50 %                                                                                                    |
| 0                  | 14                                                                                                    |
| 0 pH/-1300 mV      | 14 pH/1500 mV                                                                                                    |
| Nessuna variabile  |                                                                                                    |
| Nessuna variabile  |                                                                                                    |
| Nessuna variabile  |                                                                                                    |
|                    |                                                                                                    |
| Nessuna variabile  |                                                                                                    |
|                    | Limite Min.<br>0 pH/-1500 mV<br>0.01 pH/1 mV<br>0:01-8:59 ore/min.<br>1 μS/cm<br>0 minuti<br>0 minuti<br>0 μS/cm<br>0 pH/-1500 mV<br>0<br>1 %<br>0 pH/-1500 mV<br>Nessuna variabile<br>Nessuna variabile<br>Nessuna variabile |

\**Nota:* Il relè di allarme non è programmabile. Fare riferimento al diagramma del Menù Principale, a pagina 16, per la lista delle condizioni di errore che mettono in funzione il relè di allarme.

## 3.0 RIMOZIONE IMBALLAGGIO E INSTALLAZIONE

#### 3.1 Rimozione dell'unità dall'imballaggio

Ispezionare il contenuto della scatola. Segnalare immediatamente al trasportatore eventuali segni di danneggiamento sul controllore o sulle sue parti. Contattare il proprio distributore in caso di parti mancanti. La scatola dovrebbe contenere: un controllore della serie WDT410 e un manuale di istruzioni. Ogni opzione o accessorio sarà annesso come da ordinazione.

#### 3.2 Montaggio del controllore

Il controllore WDT è provvisto di fori di montaggio, posti sulla custodia. Questa deve essere montata contro una parete, con il display ad altezza degli occhi, su una superficie libera da vibrazioni, utilizzando tutti e quattro i fori di montaggio, per la massima stabilità. Usare degli ancoraggi M6 (1/4" diametro) che siano idonei al tipo di parete su cui si opera. La custodia è classificata NEMA 4X (IP54). La temperatura operativa massima d'ambiente è di 122 °F (50°C); questo fattore va considerato, nel caso in cui l'installazione avvenga in luoghi con temperature elevate. Intorno al controllore devono essere lasciati i seguenti spazi liberi:

Parte superiore: 2" (5,08 cm) Lato sinistro: 8" (20,32 cm) (Non applicabile per modelli pre-cablati) Lato destro: 4" (10,16 cm) Parte inferiore: 7" (17,78 cm)

#### 3.3 Installazione

Una volta montato il controllore WDT, le pompe dosatrici possono essere posizionate a qualsiasi distanza dal controllore. Gli elettrodi di conducibilità dovrebbero essere posti il più vicino possibile al controllore, ad una massima distanza di 76,2 metri. E' raccomandata una distanza inferiore ai 7,62 metri. Il cavo deve essere schermato dall'interferenza elettrica dell'ambiente. Posizionare i cavi per segnali a basso voltaggio (sensori) ad almeno 6" (152 mm) di distanza da quelli con tensioni AC.

L'elettrodo di pH/ORP dovrebbe essere posto insieme all'elettrodo di conducibilità. Una scatola di giunzione e un cavo schermato sono disponibili per prolungare la lunghezza standard di 3 metri.

Posizionare gli elettrodi dove è disponibile una linea attiva di campionamento per l'acqua della torre di raffreddamento e dove l'elettrodo può essere facilmente rimosso per la pulizia. Installare il gruppo portasonde in modo che sia sempre pieno d'acqua, per evitare che le sonde operino all'asciutto. Come riferimento vedere Figura 1, per un'installazione tipo.

IMPORTANTE: Per non danneggiare la filettatura femmina della tubazione, utilizzare non più di 3 avvolgimenti di nastro di Teflon® e avvitare solo MANUALMENTE più ½ giro, utilizzando un utensile! *Non usare sigillanti per tubi, altrimenti la plastica trasparente del flussostato si spaccherà!* 

## 3.4 Definizioni delle Icone

| Simbolo    | Pubblicazione       | Descrizione                             |
|------------|---------------------|-----------------------------------------|
|            | IEC 417, No.5019    | Terminale di protezione del conduttore  |
|            | IEC 417, No. 5007   | Attivata (alimentazione)                |
| $\bigcirc$ | IEC 417, No. 5008   | Disattivata (alimentazione)             |
| 4          | ISO 3864, No. B.3.6 | Attenzione, rischio di scossa elettrica |
|            | ISO 3864, No. B.3.1 | Attenzione                              |

### 3.5 Installazione Elettrica

Le varie opzioni standard di cablaggio sono mostrate nella figura 2 di seguito. Il vostro controllore WDT410 giungerà dalla fabbrica pre-cablato o pronto per il cablaggio. A seconda delle opzioni e della configurazione scelta, potrà essere necessario cablare alcuni o tutti i dispositivi di ingresso e di uscita. Fare riferimento alle figure 3 e 4 per gli schemi delle schede elettroniche e per il cablaggio.

Nota: Quando si cabla l'ingresso opzionale del Misuratore di Portata (flow meter contactor), dell'uscita 4-20mA o di un flussostato distaccato, è opportuno utilizzare un cavo a coppie intrecciate e schermate (22-26 AWG). La schermatura dovrebbe terminare al perno di messa a terra del controllore (vedere figure 3 e 4).

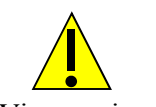

## **ATTENZIONE!**

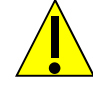

1. Vi sono circuiti sotto tensione all'interno del controllore, anche quando l'interruttore dell'alimentazione sul pannello anteriore è in posizione di spento (OFF)! Il pannello anteriore non deve mai essere aperto, prima che l'alimentazione sia stata STACCATA!

Se il vostro controllore è pre-cablato, viene dotato di un cavo di alimentazione di 2,50 metri, 18 AWG con una spina (attacco USA). Per aprire il pannello anteriore è necessario un cacciavite (#1 phillips driver).

- 2. L'installazione elettrica del controllore deve essere eseguita esclusivamente da personale qualificato e in conformità alle norme nazionali, statali o locali vigenti!
- 3. Durante il montaggio del controllore assicurarsi che resti pienamente accesibile l'interrutore generale.
- 4. L'installzione del apparecchio richese un' approprtiata messa a terra. Ogni tentativo di escludere la messa a terra compromette la sicurezza degli operatore e l'integritá del sistema.
- 5. L'utilizzo di questo apparecchio iin modo non conforme alle istruzioni della walchem puó compromettere la protezione fornita.

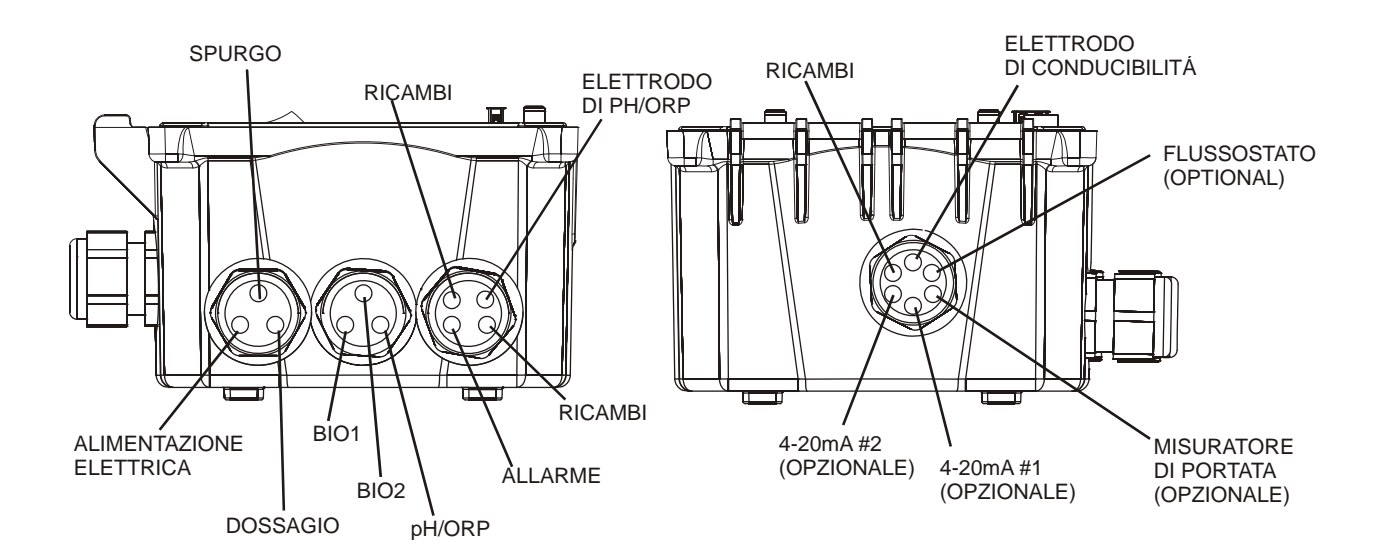

Figura 1 Configurazione Cablaggi

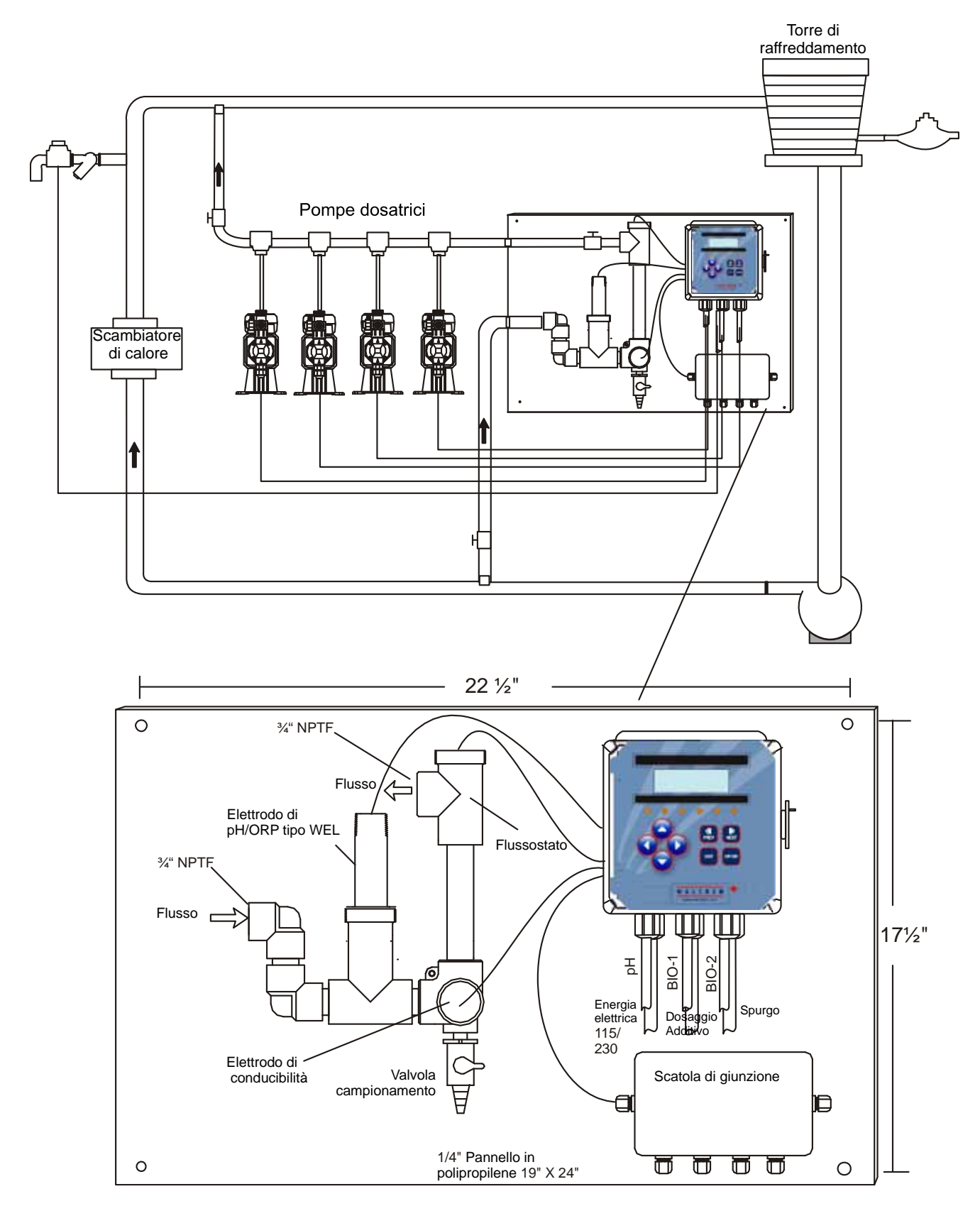

Figura 2 Installazione Tipica

## Installazione Tipica Campionamento Intermittente

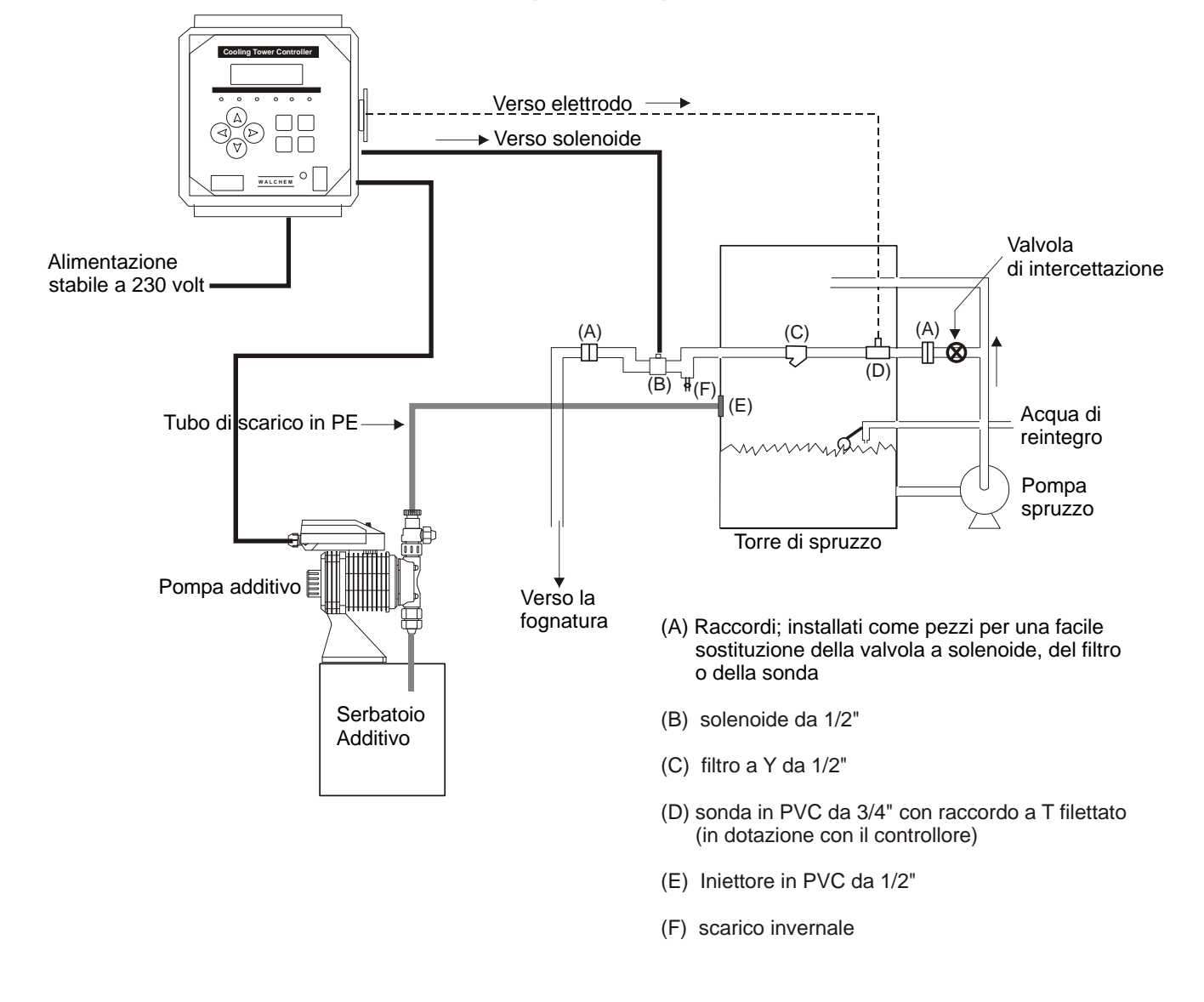

Figura 2a Installazione tipica Campionamento Intermittente

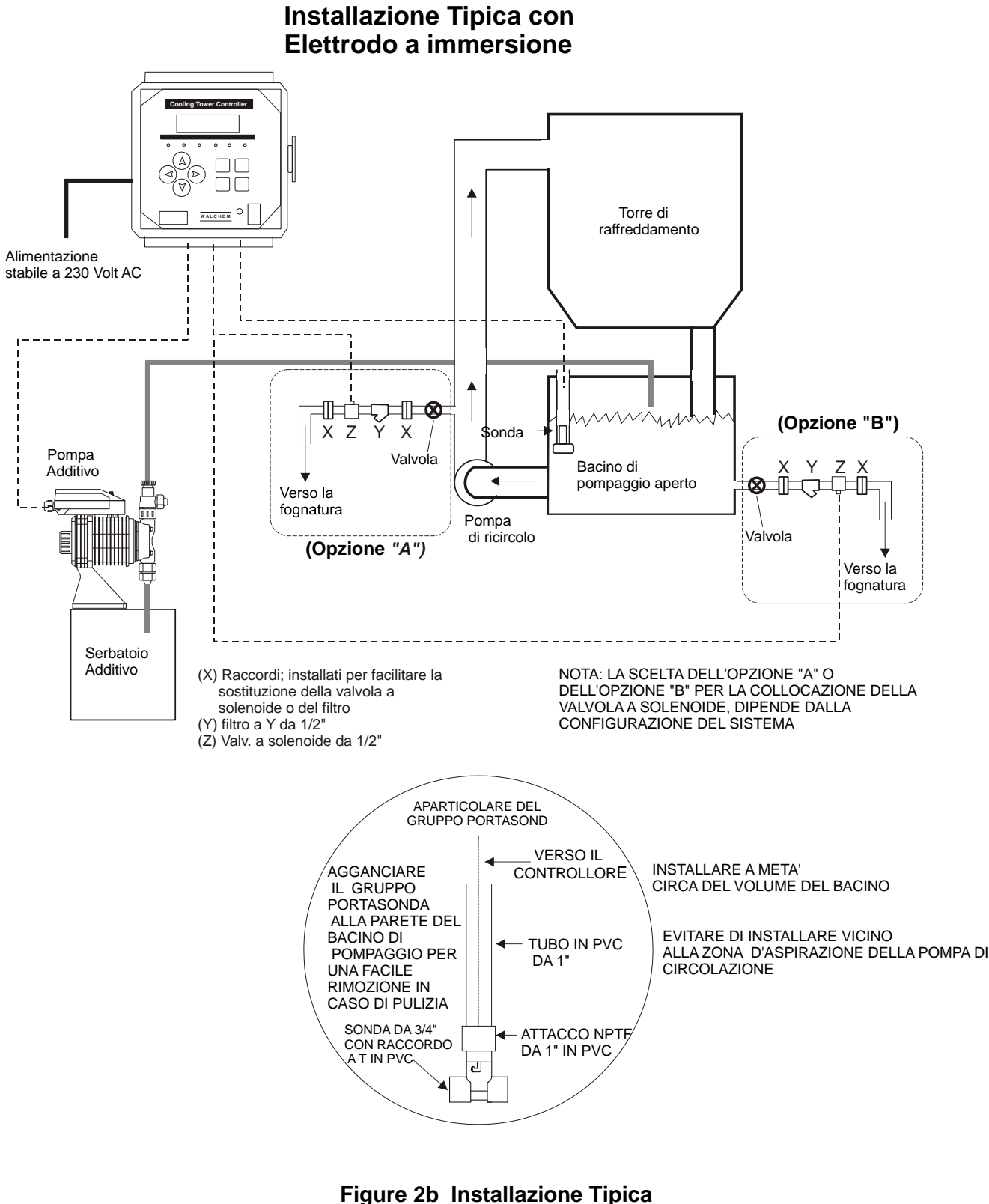

Elettrodo a immersione

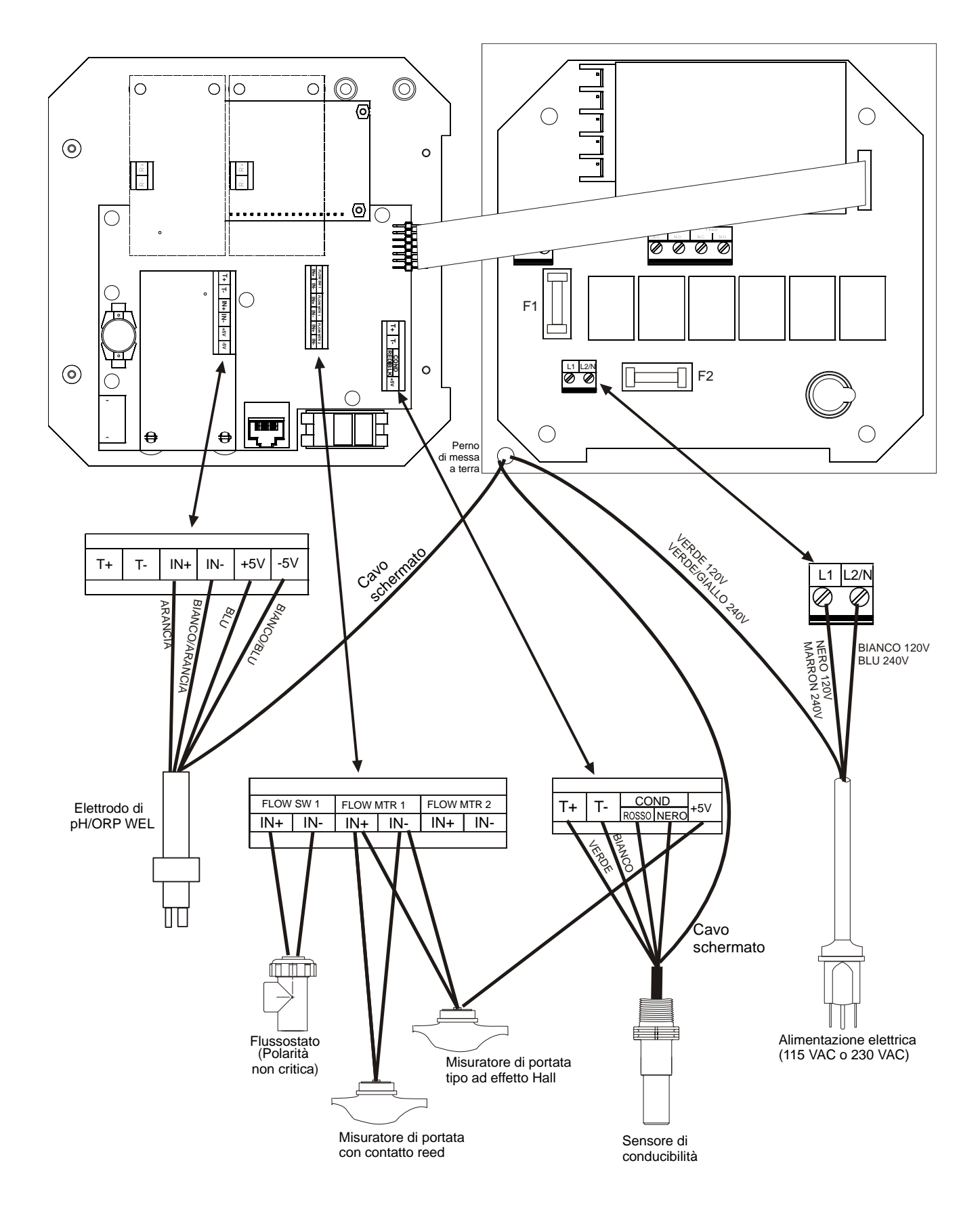

Figura 3 Ingressi

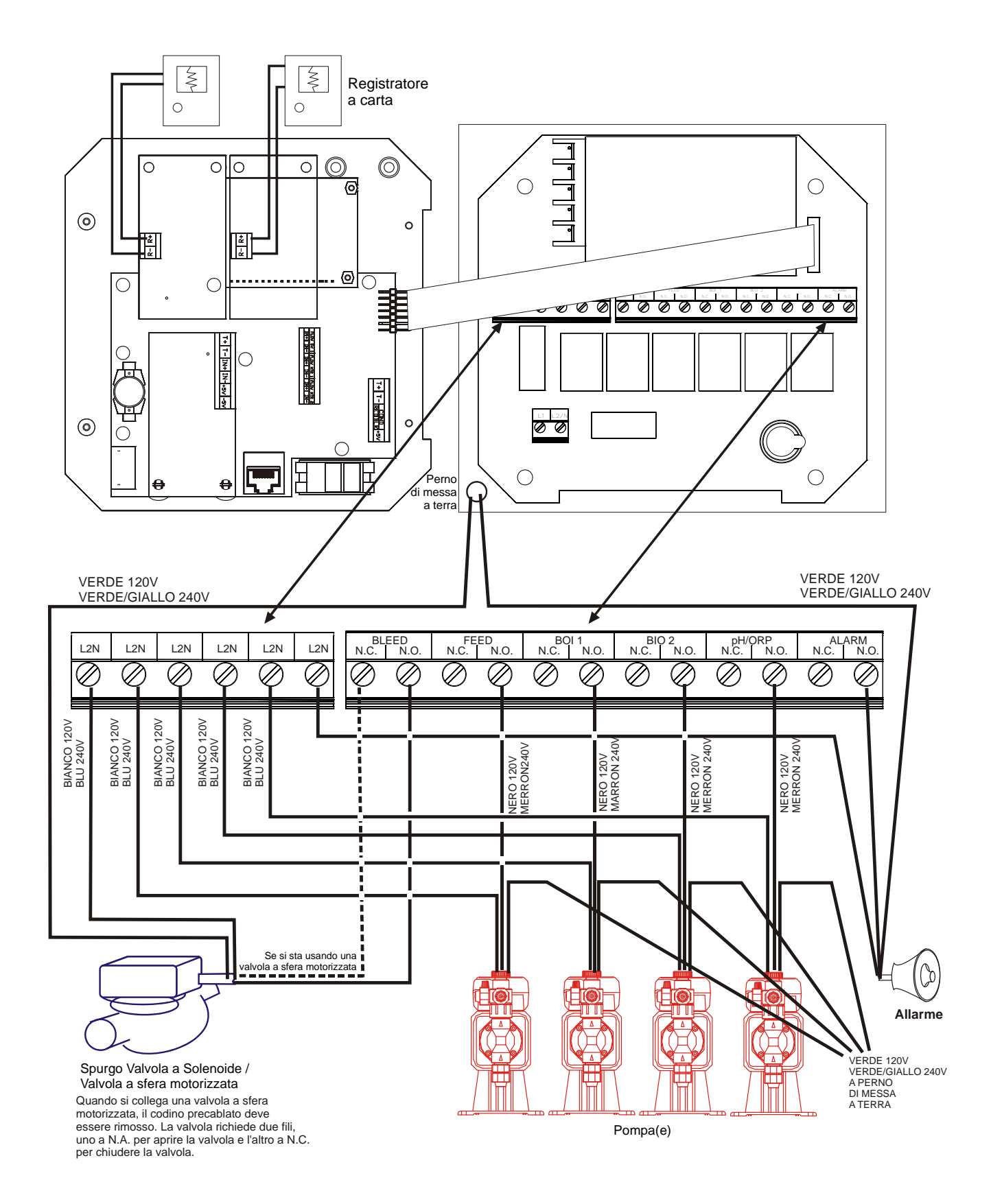

Figura 4 Uscite

## 4.0 PANORAMICA FUNZIONI

#### 4.1 Pannello Anteriore

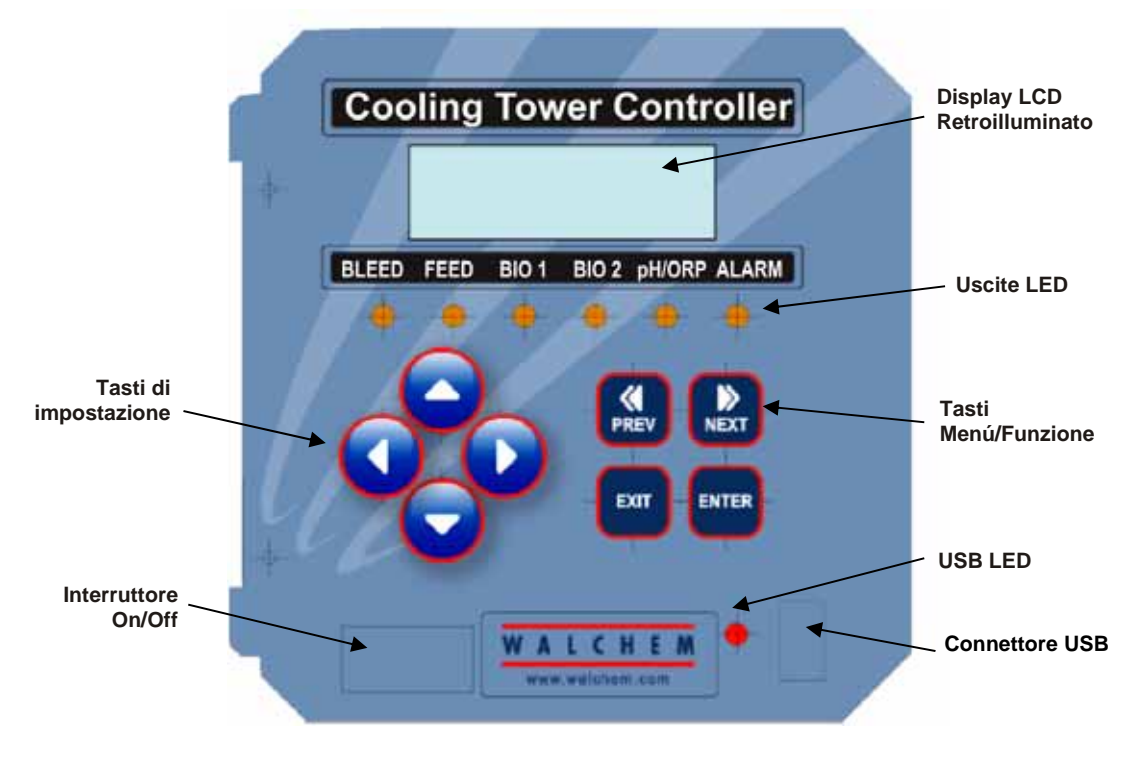

Figura 5 Pannello Anteriore

#### 4.2 Display

Quando il controllore WDT410 è acceso, appare un display riassuntivo (summary display). Questo display mostra il valore della conducibilità nella parte superiore sinistra, il valore del pH/ORP nella parte superiore destra, più le condizioni operative correnti. Le condizioni operative mostrate nella riga inferiore di questo schermo sono: Errore Temperatura (**Temp Error**), Errore Conducibilità (**Cond Error**), Errore pH o ORP (**pH or ORP Error**), Nessun Flusso (**No Flow**), Superamento Tempo Limite di Spurgo (**Bleed Timeout**), Superamento Tempo Limite di pH (**pH Timeout**), Allarme Max./Min. di Conducibilità (**Cond Hi/Lo Alarm**), Allarme Max./Min. pH/ORP (**pH/ORP Hi/Lo Alarm**), Blocco (**Lockout**), Aggiunta Bio 1 (**Bio 1 Add**), Aggiunta Bio 2 (**Bio 2 Add**), Prespurgo (**Pre Bleed**), Superamento Tempo Limite di Dosaggio (**Feed Timeout**), Regolazione di pH o di ORP (**pH or ORP Adjusting**), Spurgo (**Bleed**), Dosaggio (**Feed**), Pendente (**Pending**), Attesa (**Waiting**), Campione (**Sample**) e Normale (**Normal**). **Normal** indica semplicemente che non c'è nulla di anomalo in corso.

| 1546 µs | 7.49 pH |
|---------|---------|
| Normal  |         |

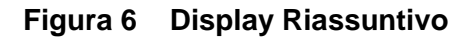

### 4.3 Keypad (Tastiera)

La tastiera è costituita da tasti freccia direzionali e 4 tasti funzione. Le frecce servono per muovere il cursore e per cambiare le impostazioni, mentre i tasti funzione servono per immettere i valori e per navigare nelle varie schermate del menù. I tasti funzione sono ENTER (INVIO), EXIT (USCITA), NEXT (SUCCESSIVO), e PREV (PRECEDENTE). NEXT e PREV consentono di muoversi nelle varie opzioni del menù. ENTER serve per entrare in un sottomenù e per immettere un valore. EXIT serve per uscire dai vari livelli del menù. Se ci si trova nel livello principale del menù, EXIT consente di ritornare al Display riassuntivo.

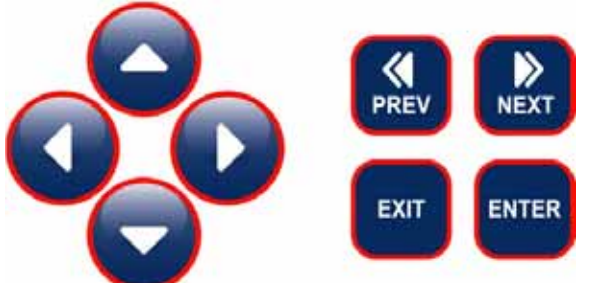

Per cambiare un valore nel sottomenù, i tasti freccia sinistro/destro muovono il cursore a sinistra e a destra, su qualsiasi cifra o opzione che possa essere cambiata. Le frecce su/giù modificano i valori numerici, aumentando o diminuendo, oppure consentono di spostarsi nelle varie scelte opzionali. Premere ENTER solo quando tutti i cambiamenti di una schermata sono stati effettuati.

#### 4.4 Codice di Accesso

Il controllore WDT410 viene spedito con il Codice di Accesso disattivato. Se si desidera attivarlo, vedere la Sezione 5.11 per il funzionamento. Con il Codice di Accesso attivato, qualsiasi utente può vedere i parametri impostati, ma non può cambiarli. Notare che ciò è una protezione solo contro manomissioni casuali. Utilizzare un lucchetto sul chiavistello del coperchio se si desidera una protezione maggiore.

#### 4.5 Avviamento

#### Avviamento Iniziale

Dopo aver montato la custodia e aver cablato l'unità, il controllore è pronto a partire.

Inserire la spina del controllore e spingere l'interruttore di accensione per dare corrente all'unità. Dopo pochi istanti il display mostrerà il numero del modello del WDT e poi ritornerà al normale schermo riassuntivo. Muoversi all'interno dei menù e calibrare la lettura di conducibilità e temperatura, impostare i parametri di controllo descritti nella Sezione 5, Funzionamento.

Per tornare al display riassuntivo, premere il tasto EXIT finché questo non compare. Il controllore tornerà automaticamente al Display riassuntivo dopo 10 minuti.

#### Avviamento normale

L'avviamento è un procedimento semplice, una volta che le impostazioni sono in memoria, basta controllare i rifornimenti chimici, accendere il controllore, calibrare, se necessario, ed esso inizierà a lavorare.

#### 4.6 Arresto

Per spegnere il controllore WDT, premere semplicemente il tasto off. La sua programmazione rimane in memoria.

E' importante che l'elettrodo di pH/ORP rimanga umido. Se l'arresto è previsto per più di un giorno e c'è la possibilità che l'elettrodo si secchi completamente, rimuovere l'elettrodo dal raccordo a T e conservarlo in un tampone a pH 4 o nell'acqua della torre di raffreddamento. Evitare temperature di congelamento, quando si conservano gli elettrodi di pH/ORP, affinché il vetro non si rompa.

## 5.0 FUNZIONAMENTO

Queste unità, una volta avviata, mantengono la funzione di controllo ininterrottamente. La programmazione si effettua attraverso la tastiera locale e il display.

Per visionare il livello superiore del menù, premere qualsiasi tasto. La struttura del menù è suddivisa in ingressi ed uscite. Ciascun ingresso ha il proprio menù per la calibrazione e la scelta delle unità di misura. Ciascuna uscita ha il proprio menù, che include i set points, i valori del timer e le modalità di funzionamento necessari. Dopo 10 minuti di inattività, il display tornerà nella modalità Display riassuntivo. Tenere a mente che anche quando ci si sposta all'interno dei menù, l'unità continua a controllare.

#### 5.1 Menù Principale (Main Menu)

Le opzioni installate nel Vostro controllore WDT410 determinano quali menù sono visualizzati. Vedere la Figura 7 per la grafica del Menù Principale.

Conductivity (Conducibilità) Temperature (Temperatura) Bleed (Spurgo) Feed (Dosaggio) WM1 WM2 pH/ORP Control (Controllo di pH/ORP) Bio 1 Bio 2 Time (Tempo) Alarm (Allarme) 4-20mA Access Code (Codice di Accesso) Datalog Config Upgrade

Solo se l'opzione 4-20mA è installata

Solo se la funzione avanzata USB è presente nel codice di modello Solo se la funzione avanzata USB è presente nel codice di modello

Il tasto **NEXT** muove in avanti all'interno di questa lista, mentre il tasto **PREV** muove all'indietro. Premendo **ENTER** si entra nel livello inferiore del menù che è al momento visualizzato.

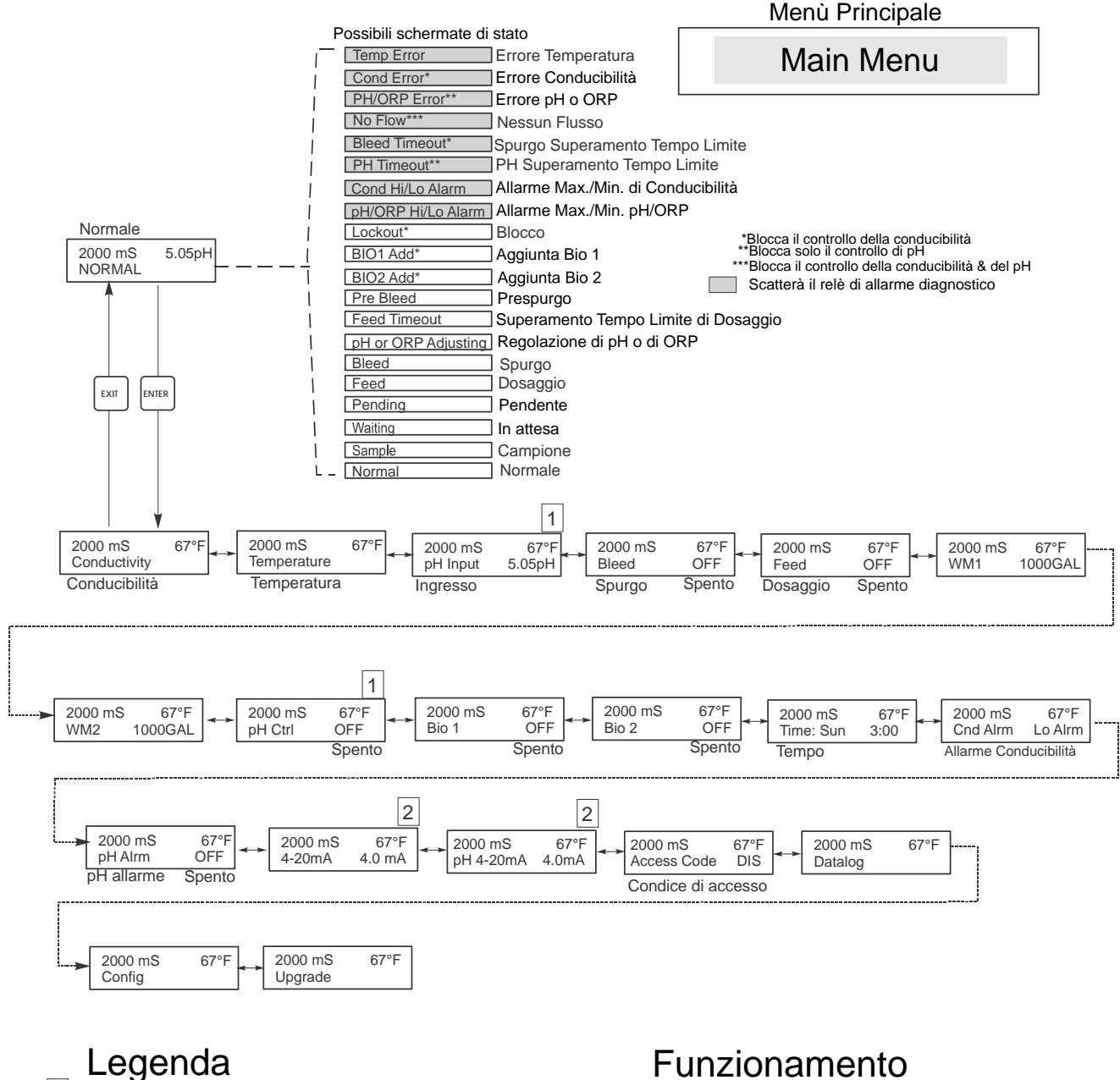

- 1 Questo menù compare solo quando è installata la scheda opzionale di pH
- Questo menù compare solo quando è installato 2 un hardware 4-20mA

## **Funzionamento**

Premere il tasto Enter per entrare nel menù, Premere il tasto Exit per uscire dal menù, I valori lampeggianti possono essere cambiati con le frecce.

Premere Enter quando le modifiche sono terminate, per tornare al Livello del Menù Principale.

#### Figura 7 Menù Principale

## 5.2 Menù Conducibilità (Conductivity Menu)

Il menù della conducibilità contiene le seguenti impostazioni: Calibration (Calibrazione), Self Test, Unit selection (Scelta Unità), e sampling mode setup (impostazione modalità di campionamento). Impostazioni extra saranno affrontate più avanti. Fare riferimento alla figura 8, Schema Menù Conducibilità.

| Calibrare (Calibrate) | Per Calibrare la Conducibilità utilizzare un conduttivimetro portatile o una soluzione tampone e<br>regolare il controllore WDT in modo che i valori coincidano. Una volta entrati in Calibrazione, l'unità<br>mostrerà ininterrottamente la lettura della conducibilità. Premere un tasto freccia per cambiare il<br>valore visualizzato fino a farlo coincidere con il conducimetro portatile o la soluzione tampone. E'<br>necessario premere ENTER per rendere attiva la nuova Calibrazione. E' necessario premere il tasto<br>EXIT per uscire dalla Calibrazione. L'uscita dello Spurgo rimane inalterata finché non si esce dal<br>menù della Calibrazione, perciò, nel caso fosse ON (Accesa) quando si è entrati nel menù<br>Calibrazione, rimarrà tale finché non si esce.                                                                                                    |
|-----------------------|----------------------------------------------------------------------------------------------------|
| Self Test             | Premere ENTER per iniziare il Self Test. Premere qualsiasi tasto per interromperlo. Il Self Test simula<br>un sensore di conducibilità e dovrebbe sempre dare la lettura di 1000 $\mu$ S/cm ±100 $\mu$ S, Se così non<br>fosse, c'è un problema nell'elettronica e l'unità dovrà essere riparata. Se il self Test dà i risultati nella<br>scala prevista, ma c'è un problema nella Calibrazione, allora c'è un difetto nel sensore o nel suo<br>cablaggio. Per maggiori dettagli, vedere la sezione 7.3 della Risoluzione dei problemi.                                                                                                    |
| Unità                 | E' possibile scegliere se visualizzare la conducibilità in $\mu$ S/cm o in ppm. Premere <b>ENTER</b> e poi usare le frecce Su e Giù per cambiare le unità. Se si cambiano le unità, verrà richiesto di controllare le proprie impostazioni. Questo è importante. I set points non vengono automaticamente tradotti da $\mu$ S/cm in ppm. Se si cambiano le unità, si dovranno cambiare le proprie impostazioni per lo Spurgo.                                                                                                    |
| ppm C.F.              | Questo è il Fattore di Conversione (o moltiplicatore) per ppm (Conversion Factor o multiplier). In genere è impostato a 0.666 ma può essere cambiato per adattarlo a varie esigenze.                                                                                                    |
| Sample Mode C / I     | Premere <b>ENTER</b> per selezionare Continuous sampling (Campionamento continuo) o Intermittent<br>sampling (Campionamento intermittente). Una 'C' in fondo al display, indica che il Campionamento è<br>continuo, mentre una 'I' indica che è intermittente. Utilizzare il Campionamento continuo con<br>un'installazione del sensore di conducibilità in una tradizionale linea bypass. Selezionare la<br>campionatura intermittente per utilizzare la valvola solenoide di Spurgo per la campionatura a tempo<br>della conducibilità.<br>Le installazioni con Campionamento intermittente fanno la lettura di conducibilità ad intervalli<br>prefissati e per un tempo determinato. Se la conducibilità supera il set point, la valvola che controlla il<br>campionamento rimarrà aperta finché la conducibilità non sarà scesa al di sotto del set point. Se il<br>tempo che la valvola rimane aperta supera la durata del tempo di campionamento, il controllore<br>visualizzerà <i>Extend (Estensione)</i> nella barra di stato posta in alto, così come la quantità di tempo<br>dell'estensione. E' possibile impostare un limite per questa estensione di tempo; vedere Figura 11,<br>Menù Spurgo. |
|                       | Continuo                                                                                                    |
|                       | Intermittente<br>Se si seleziona il Campionamento intermittente, il segnale del flussostato verrà ignorato e saranno<br>disponibili le due seguenti impostazioni:                                                                                                    |
| Interval (Intervallo) | Questo stabilisce l'intervallo di tempo tra i Campionamenti. E' impostato in Ore:Minuti.                                                                                                    |
| Duration (Durata)     | Questa indica la durata di ciascun Campionamento. E' impostata in Minuti:Secondi.                                                                                                    |
| RawCond               | Questo menù è solo per informazione e mostra la lettura della conduttività compensata a temperatura prima che sia stata applicata la calibrazione dell'utente.                                                                                                    |

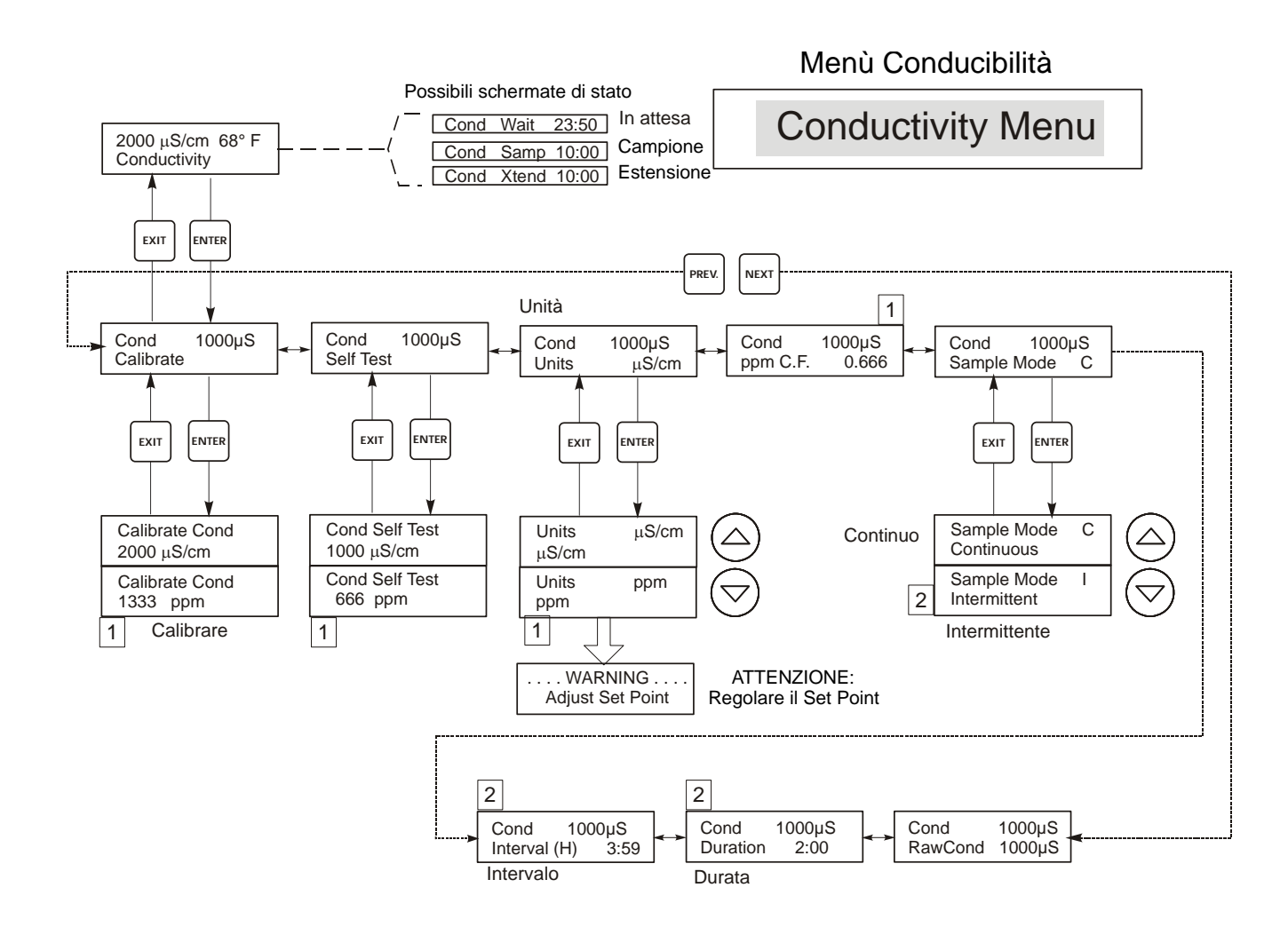

## Legenda

1 Opzioni del Menù che compaiono quando è selezionata l'unità in ppm.

2 Opzioni del Menù che compaiono quando è selezionato il campionamento intermittente

## Funzionamento

Premere il tasto Enter per entrare nel menù. Premere il tasto Exit per uscire dal menù. I valori lampeggianti possono essere cambiati con le frecce.

Premere Enter quando le modifiche sono terminate, per tornare al Livello del Menù Conducibilità.

### Figura 8 Menù Conducibilità

## 5.3 Menù Temperatura

Il Menù Temperatura contiene le seguenti impostazioni: Calibration (Calibrazione) e Units (Unità) (se l'elettrodo di Temperatura viene individuato quando l'unità è accesa) oppure Manual Temp (Temperatura Manuale) e Units (Unità) (se nessun sensore di Temperatura viene individuato al momento dell'accensione). Fare riferimento allo schema del Menù Temperatura, figura 9.

Se compare un messaggio con "Temp Error" (Errore Temperatura) o compare il menù "Man Temp" (Temperatura Manuale) dopo l'accensione dell'unità, ciò indica che l'elettrodo di Temperatura non funziona correttamente. Fare riferimento alla Sezione *Risoluzione dei problemi*.

| Calibrare       | Per Calibrare la Temperatura usare un termometro per misurare la temperatura dell'acqua e regolare su di esso il controllore WDT. Una volta entrati in calibrazione, l'unità mostrerà ininterrottamente la lettura della temperatura. Premere i tasti freccia Su o Giù per cambiare i valori visualizzati fino a farli coincidere con il termometro. E' necessario premere <b>ENTER</b> per rendere attiva la nuova Calibrazione. E' necessario premere il tasto <b>EXIT</b> per uscire dalla Calibrazione. |
|-----------------|----------------------------------------------------------------------------------------------------|
| Man Temp        | Questo menù compare solo se all'accensione non è collegata alcuna cartuccia di temperatura. Usare i tasti freccia per regolare la temperatura visualizzata in modo che corrisponda a quella dell'acqua.                                                                                                    |
| Unità           | Si può scegliere se visualizzare la temperatura in °C o in °F. Premere <b>ENTER</b> e i tasti freccia Su o Giù per cambiare le unità della temperatura sul display.                                                                                                    |
| Mode (Modalità) | Premere ENTER e usare le frecce Su e Giù per selezionare tra la Compensazione manuale della temperatura (utilizzato con i sensori che non hanno un elemento di misurazione della temperatura incorporato) o la Compensazione automatica della temperatura. Se è selezionato Automatico, e l'elemento della temperatura non viene rilevato, il controllore mostrerà un Errore di Temp. e ritornerà a Comp. manuale temp. fino a quando il segnale non sia stato ripristinato.                                |

## Menù Temperatura

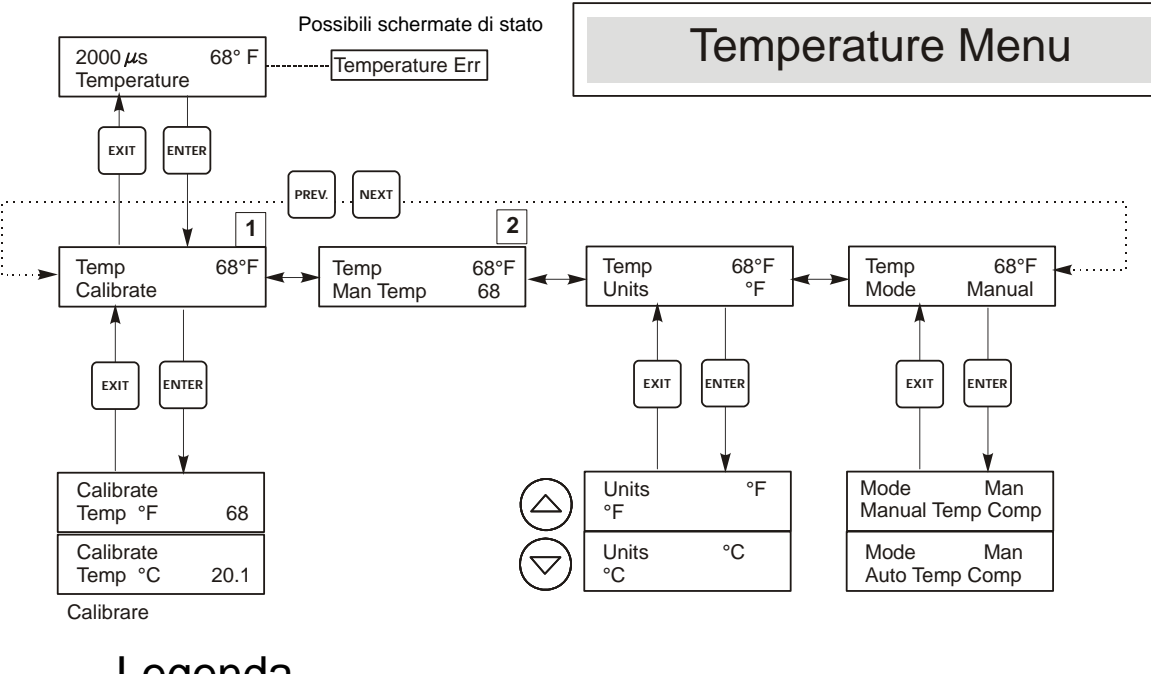

## Legenda

Formulazione di menù che compare quando è selezionata l'opzione "Compensazione automatica della temperatura"

2 Formulazione di menù che compare quando è selezionata l'opzione "Compensazione manuale della temperatura"

#### Figura 9 Menù Temperatura

## 5.4 Menù Ingresso pH/ORP (pH/ORP Input Menu)

| Cal'd (Calibrato)      | Visualizza la data dell'ultima calibrazione dell'elettrodo.                                                                                                    |
|------------------------|----------------------------------------------------------------------------------------------------|
| Calibrazione a 2 punti | Premere il tasto ENTER per effettuare una calibrazione a due punti dell'elettrodo.<br>Se si sta operando con la compensazione manuale della temperatura, la prima schermata sarà:                                                                                                    |
| per elettroal al pH    | Cal Temp °F/C 68<br>Utilizzare i tasti freccia per inserire la temperatura corrente delle soluzioni tampone. Se si sta<br>operando con la compensazione automatica della temperatura, tale schermata non apparirà. Premere<br>ENTER per continuare.                                                                                                    |
|                        | Rinse electrode (Risciacquatura dell'elettrodo)<br>Rimuovere l'elettrodo dal portasonda e sciacquarlo. Premere ENTER per passare alla fase successiva.                                                                                                    |
|                        | First buffer (Primo tampone)<br>Questo è un sollecito a posizionare l'elettrodo nel primo tampone. Dopo pochi secondi, il controllore<br>va automaticamente alla fase successiva.                                                                                                    |
|                        | <b>1st Buffer 7.00</b><br>La riga in basso mostra "1st Buffer" (Primo tampone) all'estremità sinistra e "7.00" all'estremità destra. Utilizzare i tasti freccia per impostare il valore di pH del primo tampone, poi premere <b>ENTER</b> . La riga in alto ora visualizza la temperatura e l'ingresso mV dall'elettrodo. L'mV lampeggia finché il valore non si è stabilizzato. Il controllore passa automaticamente alla fase successiva, altrimenti si può premere <b>ENTER</b> per farlo.                                                                                                    |
|                        | Rinse electrode (Risciacquatura dell'elettrodo)<br>Rimuovere l'elettrodo dalla soluzione tampone e sciacquarlo. Premere ENTER per passare alla fase<br>successiva.                                                                                                    |
|                        | Second Buffer (Secondo tampone)<br>Questo è un sollecito a posizionare l'elettrodo nel secondo tampone. Di nuovo, dopo alcuni secondi, il<br>controllore va automaticamente alla fase successiva.                                                                                                    |
|                        | 2nd Buffer 4.00<br>La riga in basso mostra "2nd Buffer" (secondo tampone) all'estremità sinistra e "4.00" all'estremità<br>destra. Utilizzare i tasti freccia per impostare il valore di pH del secondo tampone, poi premere<br>ENTER. La riga in alto ora visualizza la temperatura e l'ingresso mV dall'elettrodo. L'mV lampeggia<br>finché il valore non si è stabilizzato. Il controllore passa automaticamente alla fase successiva,<br>altrimenti si può premere ENTER per farlo. Il controllore passa alla fase successiva, non appena il<br>segnale mV si stabilizza.                                                                    |
|                        | Cal Successful/Cal Failed (Calibrazione riuscita/Calibrazione fallita)<br>Se la reazione dell'elettrodo è positiva, allora il display mostrerà la scritta"Cal Successful"<br>(Calibrazione riuscita). Se l'uscita mV dell'elettrodo non è cambiata in maniera sufficiente tra le due<br>soluzioni tampone, mostrerà la scritta "Cal Failed" (Calibrazione fallita). La mancata calibrazione di<br>solito indica che l'elettrodo ha bisogno di essere pulito o sostituito. Lo schermo visualizza anche la<br>differenza % dal grado teorico di inclinazione. Un insuccesso capita se l'inclinazione differisce più<br>dell'80% da quella teorica. |
|                        | Continue Y<br>Il controllore manterrà questa schermata finché l'elettrodo non verrà sostituito e non verrà premuto<br>ENTER, subito dopo. Il controllo non inizierà finché il tasto ENTER non sarà premuto o comunque<br>dopo che siano passati 10 minuti.                                                                                                    |

| Calibrazione a 2                  | Rinse electrode (Risciacquatura dell'elettrodo)                                                                                                    |
|-----------------------------------|----------------------------------------------------------------------------------------------------|
| punti per elettrodi               | Rimuovere l'elettrodo dal portasonda e sciacquarlo. Premere ENTER per passare alla fase successiva.                                                                                                    |
| ORP                               | First buffer (Primo tampone)<br>Questo è un sollecito a posizionare l'elettrodo nel primo tampone. Dopo pochi secondi, il controllore va<br>automaticamente alla fase successiva.                                                                                                    |
|                                   | Input XX mV (Ingresso XX mV)                                                                                                    |
|                                   | Lo schermo mostra la lettura mV dall'elettrodo. L'intero numero lampeggia fino a quando la lettura non si sarà stabilizzata, poi la schermata cambierà in:                                                                                                    |
|                                   | Buffer XX (Tampone XX)                                                                                                    |
|                                   | Ora è possibile cambiare il valore mV del tampone, utilizzando i tasti freccia e premendo ENTER.                                                                                                    |
|                                   | Rinse electrode (Risciacquatura dell'elettrodo)<br>Rimuovere l'elettrodo dalla soluzione tampone e sciacquarlo. Premere ENTER per passare alla fase<br>successiva.                                                                                                    |
|                                   | Second Buffer (Secondo tampone)<br>Questo è un sollecito a posizionare l'elettrodo nel secondo tampone. Di nuovo, dopo alcuni secondi, il<br>controllore va automaticamente alla fase successiva.                                                                                                    |
|                                   | Input XXX mV (Ingresso XXX mV)<br>Lo schermo mostra la lettura mV dall'elettrodo. L'intero numero lampeggia fino a quando la lettura non si<br>sarà stabilizzata, poi la schermata cambierà in:                                                                                                    |
|                                   | <b>Buffer XXX (Tampone XXX)</b><br>Ora è possibile cambiare il valore mV del tampone, utilizzando i tasti freccia e premendo ENTER.                                                                                                    |
|                                   | Cal Successful/Cal Failed (Calibrazione riuscita/Calibrazione fallita)                                                                                                    |
|                                   | Se la reazione dell'elettrodo è positiva, allora il display mostrerà la scritta"Cal Successful" (Calibrazione riuscita). Se l'uscita mV dell'elettrodo non è cambiata in maniera sufficiente tra le due soluzioni tampone, mostrerà la scritta "Cal Failed" (Calibrazione fallita). La mancata calibrazione di solito indica che l'elettrodo ha bisogno di essere pulito o sostituito.                                                                                                    |
|                                   | <b>Continue Y</b><br>Il controllore manterrà questa schermata finché l'elettrodo non verrà sostituito e non verrà premuto ENTER, subito dopo. Il controllo non inizierà finché il tasto ENTER non sarà premuto o comunque dopo che siano passati 10 minuti.                                                                                                    |
| Calibrazione ad un                | Premere ENTER per effettuare una calibrazione ad un solo punto dell'elettrodo.                                                                                                    |
|                                   | Sa si sta operando con la compensazione manuale della temperatura, la prima schermate sarà:                                                                                                    |
| Calibrazione ad un                | Cal Tomp °F/C 68                                                                                                    |
| solo punto per<br>elettrodi di pH | Utilizzare i tasti freccia per inserire la temperatura corrente delle soluzioni tampone. Premere ENTER per continuare. Se si sta operando con la compensazione automatica della temperatura, tale schermata non apparirà.                                                                                                    |
|                                   | Rinse electrode (Risciacquatura dell'elettrodo)                                                                                                    |
|                                   | Find by the former temponer of the selected of the first by the former temponer of the selected of the selected of the selecte |
|                                   | Questo è un sollecito a posizionare l'elettrodo nel primo tampone. Dopo pochi secondi, il controllore va<br>automaticamente alla fase successiva.                                                                                                    |
|                                   | Buffer 4.00 (Tampone 4.00)                                                                                                    |
|                                   | Utilizzare i tasti freccia per cambiare il valore del tampone che si sta utilizzando, poi premere ENTER.                                                                                                    |
|                                   |                                                                                                    |
|                                   | La riga in basso mostra "Ist Buffer" (primo tampone) all'estremita sinistra e "4.00" all'estremita destra.<br>Utilizzare i tasti freccia per impostare il valore di pH del primo tampone, poi premere ENTER. La riga in<br>alto ora visualizza la temperatura e l'ingresso mV dall'elettrodo. L'mV lampeggia finché il valore non si è<br>stabilizzato. Il controllore passa automaticamente alla fase successiva, altrimenti si può premere ENTER<br>per farlo.                                                                                                    |
|                                   | Cal Successful/Cal Failed (Calibrazione riuscita/Calibrazione fallita)                                                                                                    |
|                                   | Se la reazione dell'elettrodo è positiva, allora il display visualizza la scritta "Cal Successful" (Calibrazione riuscita). Se il controllore non riesce a calcolare un'inclinazione accettabile da quella lettura mV, mostrerà "Cal Failed". La mancata calibrazione di solito indica che l'elettrodo ha bisogno di essere pulito o sostituito.                                                                                                    |
|                                   | Continue Y<br>Il controllore manterrà questa schermata finché l'elettrodo non verrà sostituito e non verrà premuto ENTER,<br>subito dopo. Il controllo non inizierà finché il tasto ENTER non sarà premuto o comunque dopo che siano<br>passati 10 minuti.                                                                                                    |

| Calibrazione ad un                                                | Rinse electrode (Risciacquatura dell'elettrodo)                                                                                                    |
|-------------------------------------------------------------------|----------------------------------------------------------------------------------------------------|
| punto per elettrodi                                               | Rimuovere l'elettrodo dal portasonda e sciacquarlo. Premere ENTER per passare alla fase successiva.                                                                                                    |
| ORP                                                               | First buffer (Primo tampone)                                                                                                    |
| on                                                                | Questo è un sollecito a posizionare l'elettrodo nel primo tampone. Dopo pochi secondi, il controllore va automaticamente alla fase successiva.                                                                                                    |
|                                                                   | Input 96 mV (Ingresso 96 mV)                                                                                                    |
|                                                                   | Lo schermo mostra la lettura mV dall'elettrodo. L'intero numero lampeggia fino a quando la lettura non si sarà stabilizzata, poi la schermata cambierà in:                                                                                                    |
|                                                                   | Buffer 96 (Tampone 96)                                                                                                    |
|                                                                   | Ora è possibile cambiare il valore mV del tampone, utilizzando i tasti freccia e premendo ENTER.                                                                                                    |
|                                                                   | Cal Successful/Cal Failed (Calibrazione riuscita/Calibrazione fallita)                                                                                                    |
|                                                                   | Se la reazione dell'elettrodo è positiva, allora il display visualizza la scritta "Cal Successful" (Calibrazione riuscita). Se il controllore non riesce a calcolare un'inclinazione accettabile da quella lettura mV, mostrerà "Cal Failed". La mancata calibrazione di solito indica che l'elettrodo ha bisogno di essere pulito o sostituito.                                                            |
|                                                                   | Continue Y                                                                                                    |
|                                                                   | Il controllore manterrà questa schermata finché l'elettrodo non verrà sostituito e non verrà premuto ENTER,<br>subito dopo. Il controllo non inizierà finché il tasto ENTER non sarà premuto o comunque dopo che siano<br>passati 10 minuti.                                                                                                    |
| Days Between Cal<br>(Giorni di intervallo<br>tra le Calibrazioni) | Utilizzare i tasti freccia per impostare ogni quanti giorni ricalibrare l'elettrodo. Il controllore solleciterà la ricalibrazione non appena quel tempo si sarà esaurito. Impostando il numero di giorni a zero si disattiva tale caratteristica.                                                                                                    |
| Input (Ingresso)                                                  | Questo menù mostra la lettura in mV dell'elettrodo. E' utile per la risoluzione dei problemi.                                                                                                    |
| Self Test                                                         | Premere <b>ENTER</b> per effettuare un self test. Se compare la scritta "FAIL" (NON RIUSCITO) nell'angolo dello schermo in alto a destra, ciò indica che c'è un problema nel controllore, in questo caso il controllore va rispedito alla fabbrica per la riparazione. Se funziona e c'è un problema nella calibrazione, è un problema di elettrodo o di preamplificazione.                                 |
| Sensor Type (Tipo<br>di sensore)                                  | Premere <b>ENTER</b> per impostare nel controllore il tipo di elettrodo che verrà usato. Usare le frecce SU e GIU' per cambiare tra pH standard e ORP, poi premere <b>ENTER</b> per effettuare la scelta. Il controllore avviserà di controllare i set points impostati, dal momento che tutti i valori dei set point rimarranno gli stessi, anche nel caso in cui le unità di misura siano state cambiate. |
|                                                                   | Premere un tasto qualsiasi per cancellare i messaggi di avviso.                                                                                                    |

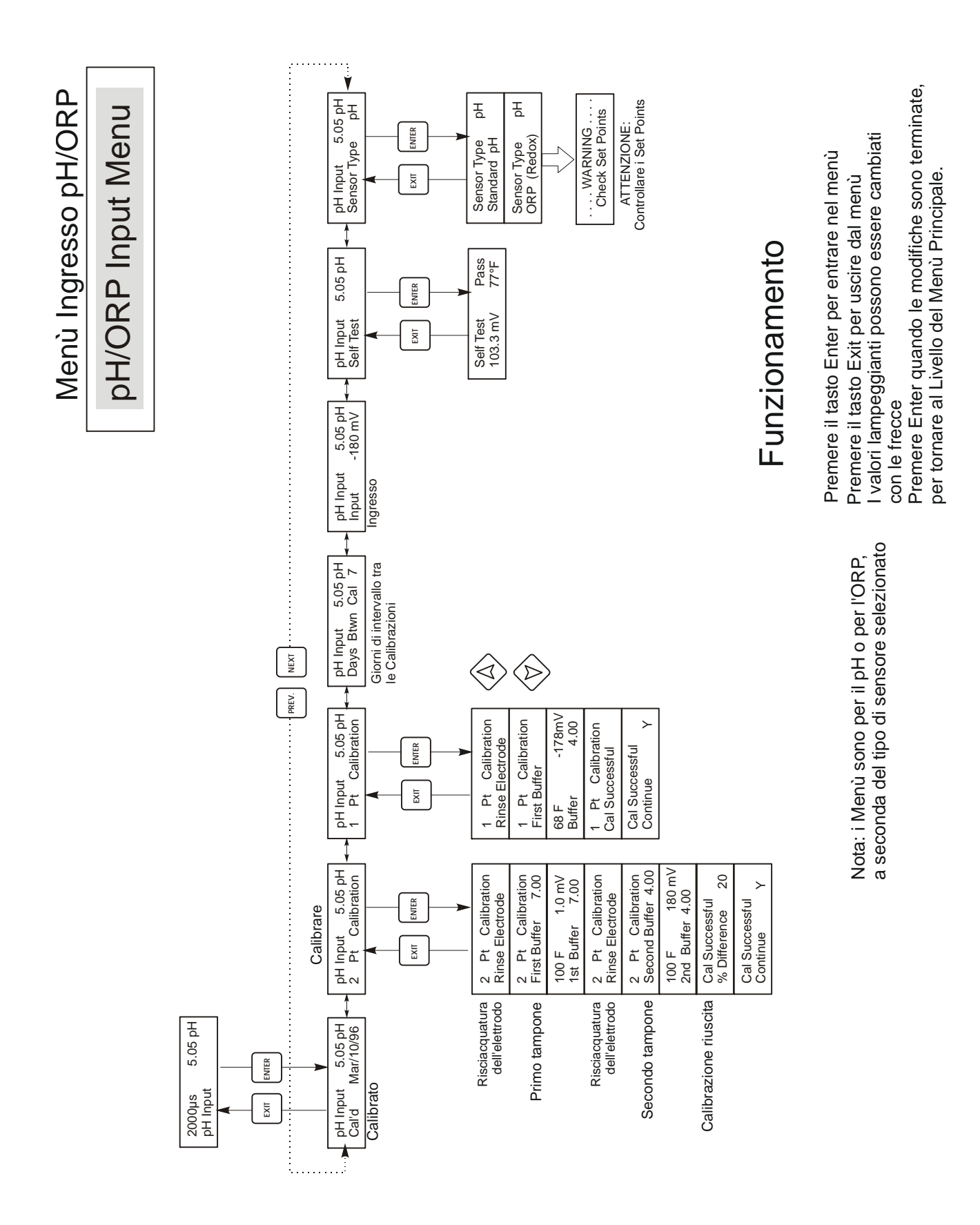

#### Figura 10 Menù Ingresso pH/ORP

## 5.5 Menù Spurgo (Bleed Menu)

Il Menù Spurgo contiene le seguenti impostazioni: Set Point, Dead Band (Zona Morta), Control Direction (Direzione Controllo), HOA.

*Suggerimento*: Per una programmazione più facile, programmare per primo il Bleed Mode, poi passare al resto dei parametri del spurgo.

Il Menù Spurgo sarà indicato sul display in uno dei seguenti modi: (La 'A' indica che l'uscita è controllata automaticamente.)

| Н | High Set Point (Set point alto)                                         | High Set Point (Set point alto) è l'impostazione di default, corrispondente al punto dove si attiva il relè di spurgo quando la conduttività aumenta al di sopra del valore di set point.                                                   |
|---|-------------------------------------------------------------------------|----------------------------------------------------------------------------------------------------|
| L | Low Set Point (Set point basso)                                         | Low set point (Set point basso) o set point d'inversione, è il punto in cui si attiva il relè di spurgo quando la conduttività scende al di sotto del valore di set point.                                                                  |
| В | Bleed Volume on Makeup Volume<br>(Volume Spurgo su Volume<br>Reintegro) | In Volume Spurgo su Volume Reintegro, un flusso di un volume programmabile di acqua di reintegro innesca il relè da attivare ed esso rimane attivato fino a quando il contatore dell'acqua di spurgo rileva il volume programmato di acqua. |

| Bleed A <b>OFF (Spen</b>                                                                                                    | to)                                                                                                    | Indica che l'uscita dello Spurgo al momento è disattiva.                                                                                                    |
|----------------------------------------------------------------------------------------------------|----------------------------------------------------------------------------------------------------|----------------------------------------------------------------------------------------------------|
| Bleed A 10:00                                                                                                    |                                                                                                    | Indica per quanto tempo l'uscita dello Spurgo è stata attiva.                                                                                                    |
| Bleed A NO FLOW                                                                                                    | (Nessun Flusso)                                                                                                    | Indica che il comando di Spurgo è stato sospeso per mancanza di flusso nel flussostato.                                                                                                    |
| Bleed A LOCKOUT                                                                                                    | Г (Blocco)                                                                                                    | Indica che l'uscita al momento è bloccata a causa dell'aggiunta di un biocida.                                                                                                    |
| Bleed A Timeout                                                                                                    |                                                                                                    | Indica che il controllo dello Spurgo è stato sospeso, poiché si è superato il<br>Tempo Limite.                                                                                                    |
| Set Point                                                                                                    | Questo è il valore della<br>L'impostazione di fabb<br>entri in funzione quand<br>del Control Direction.                                                                                                    | conducibilità per il quale la valvola solenoide di Spurgo viene attivata (ON).<br>rica predefinita per il controllore WDT è impostata in modo che l'uscita dello Spurgo<br>o la conducibilità è maggiore del set point. Essa può essere modificata nella schermata                                                                                                    |
| Dead Band                                                                                                    | Questo è il valore della<br>Spurgo deve essere disa<br>normale (High Set Poin<br>Set Point meno la Zona<br>µS/cm. L'uscita dello S<br>si disattiva finché la con                                                 | conducibilità che, se viene abbinato al set point, determina quando l'uscita dello<br>attivata (OFF). Supponendo che il control direction sia impostato per il funzionamento<br>it), l'uscita dello Spurgo si disattiverà, appena la conducibilità sia scesa al di sotto del<br>Morta (Dead Band). Per esempio: Il Set Point è 1500 µS/cm e la Zona Morta è 200<br>purgo si attiva quando la lettura della conducibilità è maggiore di 1500 µS/cm, ma non<br>nducibilità non scende al di sotto di 1300 µS/cm. |
| Time Limit (Limite<br>di Tempo)<br>Questo menù consente o<br>in ore e minuti e può ess<br>impostato su zero, allor<br>superato, la valvola di S<br>non venga attivato da u                                           |                                                                                                    | di fissare una durata massima di tempo per lo Spurgo. Il limite di tempo è programmato<br>sere stabilito in un tempo che va da 1 minuto a 10 ore. Se il limite di tempo viene<br>a la valvola potrà restare aperta a tempo indeterminato. Se il tempo massimo viene<br>Spurgo si chiuderà e non si riaprirà finché il menù "Reset Timer" (Azzeramento Timer)<br>n operatore.                                                                                                    |
| Reset Timer<br>(Azzeramento<br>Cronometro)Appare solo se si supera<br>(Yes), poi premere ENT                                                                                                    |                                                                                                    | a il limite di tempo massimo. Usare le frecce Su o Giù per cambiare da "N" (No) a "Y"<br><b>TER</b> .                                                                                                    |
| Volume dosaggioQuesto menù è visualizzato solo se la modalità di Spurgo è impostata a BD Vol su MU Vol.<br>Utilizzare i tasti freccia per selezionare il volume di acqua da spurgare una volta che il relè è innesce |                                                                                                    | zato solo se la modalità di Spurgo è impostata a BD Vol su MU Vol.<br>per selezionare il volume di acqua da spurgare una volta che il relè è innescato.                                                                                                    |
| Volume<br>reintegro                                                                                                    | Questo menù è visualizzato solo se la modalità di Spurgo è impostata a BD Vol su MU Vol.<br>Utilizzare i tasti freccia per selezionare il volume di acqua di reintegro richiesta per innescare il relè di spurgo |                                                                                                    |

| Bleed Mode<br>(Modalità Spurgo)<br>H / L / B | Questo menù permette di impostare la modalità Spurgo come descritto sopra. Premere ENTER e quindi usare<br>le frecce Su e Giù per scegliere tra High Set Point, Low Set Point o BD Vol on MU Vol.                                                                                                    |
|----------------------------------------------|----------------------------------------------------------------------------------------------------|
| HOA                                          | La schermata "Hand Off Auto" (Manuale, Spento, Automatico) consente di selezionare il modo di funzionamento dell'uscita dello Spurgo. In modalità Hand (manuale), l'uscita si attiva immediatamente per un tempo massimo di 10 minuti. Se ci si allontana l'uscita tornerà in modalità Auto (Automatica) alla fine di quel tempo. Nella modalità Off (Spento), l'uscita resterà inattiva per un tempo indeterminato. Nella modalità Auto (Automatica), l'uscita dello Spurgo risponderà alle variazioni della conducibilità, in base al set point. La modalità HOA dell'uscita dello Spurgo è indicata nelle status lines (linee inferiori dello schermo) dello Spurgo. |

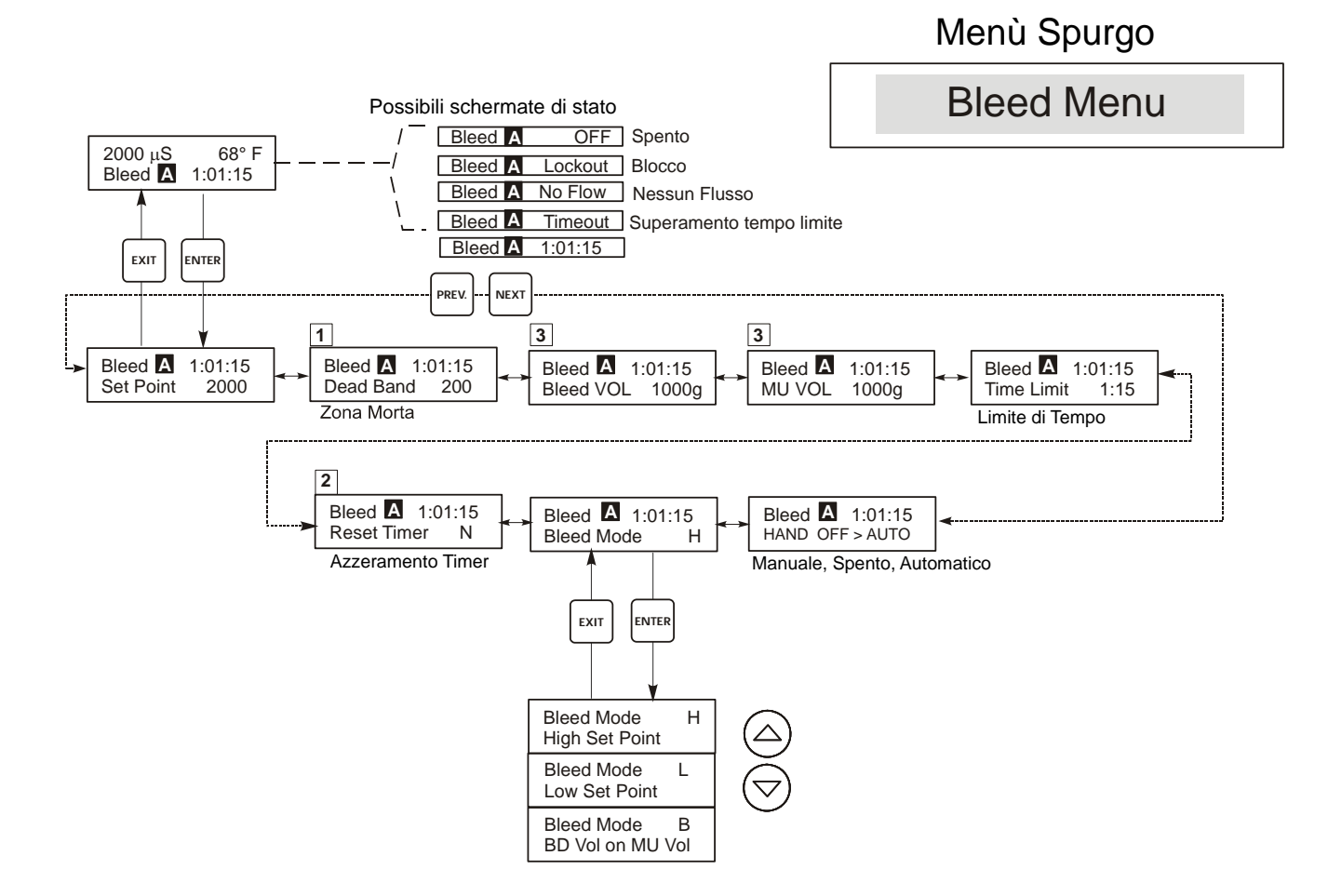

## Legenda

- 1 Compare solo nella modalità Campionamento Continuo
- 2 Compare solo se il limite di tempo è scaduto
- Compare solo nella modalità
   Volume Spurgo o Volume Reintegro.

## Funzionamento

Premere il tasto Enter per entrare nel menù Premere il tasto Exit per uscire dal menù I valori lampeggianti possono essere cambiati con le frecce. Premere Enter guando le modifiche sono terminate,

per tornare al Livello del Menù Spurgo.

#### Figura 11 Menù Spurgo

## 5.6 Menù Dosaggio (Feed Menu)

Il Menù Dosaggio si adatta alla modalità di Dosaggio selezionata. *Suggerimento*: Per una programmazione più facile, programmare per primo il Feed Mode, poi passare al resto dei parametri del dosaggio.

Le modalità sono le seguenti:

| A | Bleed and Feed with optional<br>Lockout(Spurgo e Dosaggio con<br>Blocco opzionale)                    | Attiva e disattiva l'uscita del Dosaggio, contemporaneamente all'uscita dello<br>Spurgo. L'inserimento del blocco (lockout) stabilisce il tempo massimo<br>disponibile per l'uscita del Dosaggio. Se questo tempo viene superato<br>l'uscita del Dosaggio viene disattivata e bloccata finché l'uscita dello Spurgo<br>non si disattivi.                                                  |
|---|----------------------------------------------------------------------------------------------------|----------------------------------------------------------------------------------------------------|
| В | Feed % of Bleed (Dosaggio % dello<br>Spurgo)                                                          | Segue la quantità di tempo che l'uscita dello Spurgo è attiva. Quando lo<br>Spurgo si disattiva, l'uscita del Dosaggio viene attivata per una percentuale,<br>definita dall'utente, del tempo di Spurgo.                                                                                                    |
| С | Feed % of Time (Dosaggio % su<br>Timer ciclico)                                                       | Attiva l'uscita del Dosaggio per una percentuale di un ciclo di tempo<br>definibile dall'utente. La durata del ciclo di tempo è regolabile tra i 10 e i 60<br>minuti.                                                                                                    |
| D | Feed based on Water Contactor<br>input (Dosaggio basato sul Segnale<br>di un contatore lanciaimpulsi) | Attiva l'uscita del Dosaggio per un tempo definibile dall'utente, ogni volta<br>che viene ricevuto un impulso del contatore dell'acqua. Il numero di impulsi<br>del contatore può essere diviso, in modo da consentire l'impiego di diversi<br>tipi di contatori. Gli impulsi ricevuti fanno accumulare tempo di Dosaggio, in<br>modo che tutti gli impulsi ricevuti vengano considerati. |
| E | Feed based on Paddlewheel Input<br>(Dosaggio basato sul modo<br>d'immissione paddlewheel)             | Accende l'uscita del dosaggio per un tempo definibile dall'utente ogni volta che viene rilevato un volume definito di flusso. Questo ingresso paddlewheel ha un fattore programmabile K per permettergli di lavorare con una grande varietà di misuratori di portata a Effetto Hall (onda quadra, non onda sinusoidale).                                                                  |

Il Menù Dosaggio può essere visualizzato sul display in uno dei seguenti modi: (La 'A' indica che l'uscita è controllata automaticamente.)

| Feed A | OFF (Spento)                          | Indica che l'uscita del Dosaggio al momento è disattiva (OFF).                                                   |
|--------|---------------------------------------|----------------------------------------------------------------------------------------------------|
| Feed A | 10:00                                 | Indica per quanto tempo l'uscita del Dosaggio è stata attiva o la quantità di tempo che resterà attiva.          |
| Feed A | NO FLOW (Nessun Flusso)               | Indica che il comando di Dosaggio è stato sospeso per mancanza di flusso attraverso il flussostato.              |
| Feed A | TIMEOUT (Superamento<br>Tempo Limite) | Indica che il timer del blocco del Dosaggio nella modalità "Bleed and Feed"<br>ha raggiunto il valore impostato. |
| Feed A | LOCKOUT (Blocco)                      | Indica che l'uscita al momento è bloccata a causa dell'aggiunta di un biocida.                                   |

| Bleed and Feed Mode<br>(Modalità Spurgo e<br>Dosaggio)         | Lockout<br>Imposta il tempo di Blocco del Dosaggio (Feed Lockout Time). Il tempo del blocco è il tempo<br>massimo in cui l'uscita del Dosaggio può rimanere attiva. Se il tempo di blocco è impostato a<br>0:00, il timer del blocco non è più in funzione e l'uscita del Dosaggio rimarrà attiva per tutto il<br>tempo in cui sarà attivo lo Spurgo.                                                                                                    |
|----------------------------------------------------------------|----------------------------------------------------------------------------------------------------|
| Feed % of Bleed Mode                                           | % of Bleed         Questo è il valore % del tempo accumulato dello Spurgo, che determina quanto resterà attivo il         Dosaggio. Per esempio, se lo Spurgo è rimasto attivo per 10 minuti e questa impostazione fosse         50%, l'uscita del Dosaggio resterebbe attiva per 5 minuti.         Max Time (Tempo Massimo)         Questa modalità è simile al tempo di blocco appena descritto, in questo caso l'uscita del                                             |
| Feed % of Time Mode                                            | Dosaggio non supererà questa durata massima.<br>% of Time<br>Questo è il valore % della durata del ciclo, che determina la durata dell'uscita del Dosaggio. Se<br>la durata del ciclo fosse di 10 minuti e questa impostazione fosse 40%, l'uscita del Dosaggio<br>resterebbe attiva per 4 minuti, poi inattiva per 6 minuti e poi ripeterebbe il ciclo.<br>Cycle Time (Ciclo di tempo)                                                                                    |
| Feed Based on Water<br>Contactor Mode (Dosaggio                | Determina la durata del ciclo di tempo.<br><b>Time/Cont.</b><br>(Tempo per contatto) Questa modalità determina la quantità di tempo che la Pompa di<br>Dosaggio sarà attiva per ogni impulso ricevuto.                                                                                                    |
| basato su Contatore<br>Ianciaimpulsi)                          | <ul> <li>Contacts By</li> <li>Questa impostazione consente di inserire un divisore. Il controllore accumulerà gli impulsi effettivi dal misuratore finché tale impostazione non sia raggiunta, prima che la pompa venga attivata per il tempo prefissato. Per esempio, se il divisore è impostato a 10 e il Time /Cont è impostato a 5:00, allora l'uscita del Dosaggio si attiverà per 5:00 minuti, dopo aver ricevuto 10 impulsi.</li> </ul>                             |
|                                                                | Assign Meter (Assegna Contatore)<br>Premere ENTER e quindi usare le frecce Su e Giù per assegnare il contatore dell'acqua da<br>utilizzare per controllare questo relè. Scegliere tra Contatore dell'acqua 1, Contatore dell'acqua<br>2 ed Entrambi.                                                                                                    |
|                                                                | Time Limit (Limite di Tempo)<br>Questa impostazione consente di stabilire un limite alla quantità di tempo che può essere<br>accumulata dal segnale del contatore lanciaimpulsi. Una volta che tale impostazione viene<br>raggiunta, tutti gli impulsi successivi verranno ignorati, finché il tempo di Dosaggio<br>accumulato non sarà terminato. Impostando Time Limit = Time/Cont. è possibile disattivare<br>l'accumulazione di impulsi.                               |
| Feed Based on<br>Paddlewheel Mode<br>(Modalità Dosaggio basato | Time/Vol (Tempo/Volume)<br>Questa impostazione stabilisce il tempo di attivazione, una volta che un determinato volume di<br>acqua ha attraversato il sensore paddlewheel. Per impostare il volume necessario ad iniziare un<br>dosaggio vedere qui sotto.                                                                                                    |
| su Misuratore di Portata<br>tipo Paddlewheel)                  | Vol to Init. (Volume per iniziare)<br>Questa impostazione determina il volume dell'acqua di reintegro, che darà inizio al dosaggio<br>chimico.                                                                                                    |
|                                                                | Assign Meter (Assegna Contatore)<br>Premere ENTER e quindi usare le frecce Su e Giù per assegnare il contatore dell'acqua da<br>utilizzare per controllare questo relè. Scegliere tra Contatore dell'acqua 1, Contatore dell'acqua<br>2 ed Entrambi.                                                                                                    |
|                                                                | Time Limit<br>Questa impostazione consente di stabilire un limite alla quantità di tempo che può essere<br>accumulata dal segnale del misuratore d'acqua (Water Meter Input).<br>Una volta che tale impostazione viene raggiunta, tutti gli impulsi successivi verranno ignorati,<br>finché il tempo di Dosaggio accumulato non sarà terminato. Impostando Time Limit =<br>Time/Vol. è possibile disattivare l'accumulazione di impulsi. E' impostata in minuti e secondi. |
| Chem Feed Mode<br>A/ B / C /D / E                              | Le seguenti impostazioni sono per tutte le modalità di Dosaggio:<br>Questa consente all'utente di selezionare la modalità Dosaggio Additivo, come sopra descritta                                                                                                    |
| ΗΟΑ                                                            | Questa imposta l'Hand/Off /Auto (Manuale/Spento/Automatico) per l'uscita del Dosaggio. E'<br>già stata spiegata nella sezione <i>Menù Spurgo</i> e funziona allo stesso modo. Nella posizione Off,<br>l'uscita non si attiverà (ON), indipendentemente dalla modalità di Dosaggio selezionata.                                                                                                    |

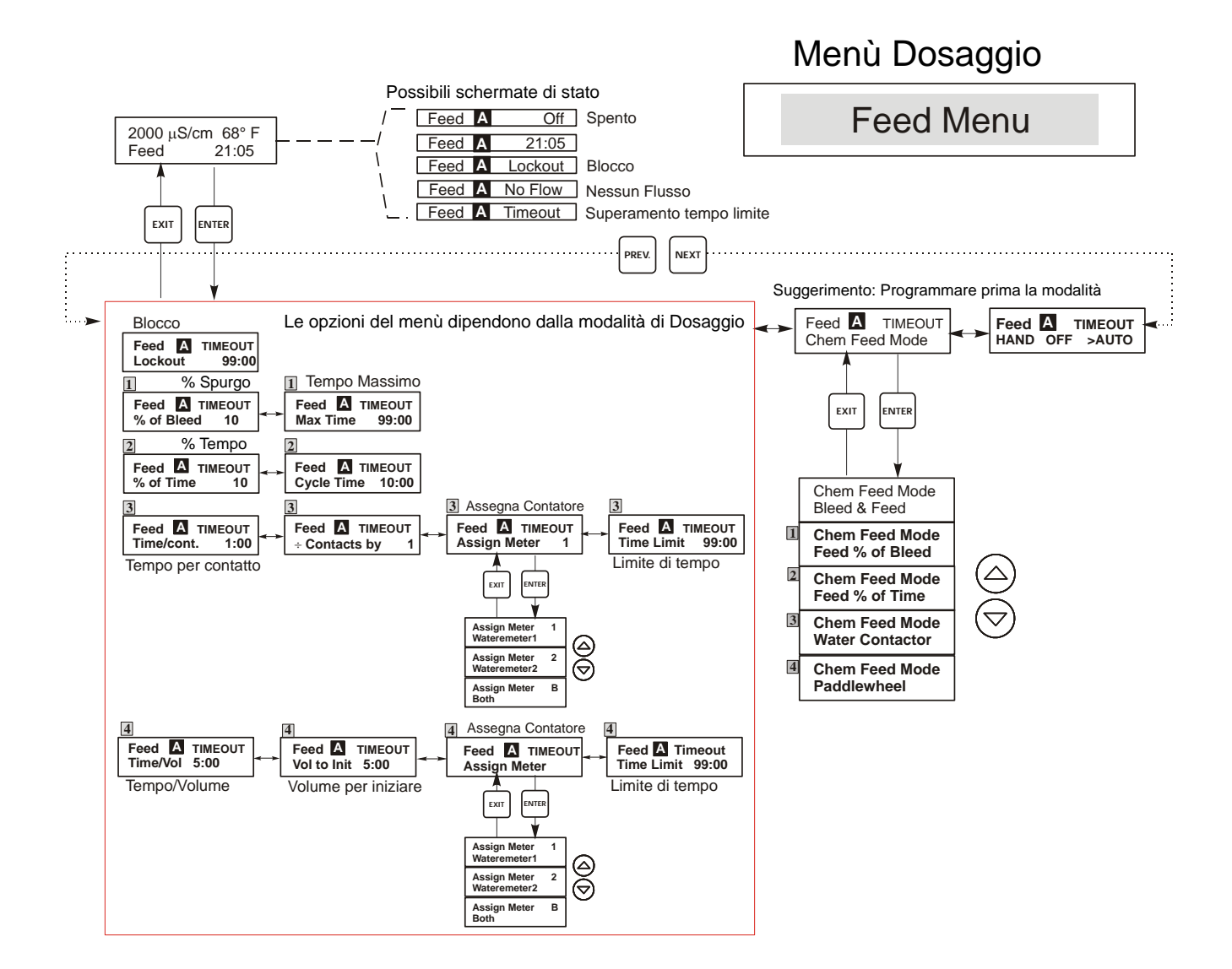

## Legenda

- Opzione del menù che compare solo quando è selezionata la modalità "Feed as % of Bleed"
- Opzione del menù che compare solo quando è selezionata la modalità "Feed as % of Time"
- Opzione del menù che compare solo quando è selezionata la modalità "Feed based on water contactor input"
- Opzione del menù che compare solo quando è selezionata la modalità "Feed based on Paddlewheel input"

## Funzionamento

Premere il tasto Enter per entrare nel menù. Premere il tasto Exit per uscire dal menù. I valori lampeggianti possono essere cambiati con le frecce.

Premere Enter quando le modifiche sono terminate, per tornare al Livello del Menù Dosaggio. Quando si è nel menù modalità manuale, premere Enter o la freccia di regolazione per accendere/spegnere l'uscita.

#### Figura 12 Menù Dosaggio

#### 5.7 Menù WM1 e WM2

WM1 100 Gal o Litri

I menù Contatore dell'acqua 1 e 2 sono utilizzati per configurare i tipo di contatore e come convertire il segnale del contatore dell'acqua in volume. I menù Contatore dell'acqua saranno indicati nel display come segue:

| Reset Total (Azzerare<br>Total)                                           | Questa opzione consente di far ripartire da zero il display del Totalizzatore. Premere i tasti SU o<br>GIU' per cambiare la N (NO) in Y (SI) e premere ENTER per azzerare il Totalizzatore a 0<br>galloni. Il Totalizzatore conterà fino a un massimo 99.999.999. Dopo tale cifra si azzera da solo. |
|---------------------------------------------------------------------------|----------------------------------------------------------------------------------------------------|
| <b>Vol/cont</b> (Appare solo se la modalità Chem Feed è Water contactor.) | Questa opzione consente di impostare il volume dell'acqua di reintegro per impulso, dal misuratore.                                                                                                    |
| Fattore K (Compare solo se la<br>modalità Tipo WM è Tipo<br>Paddlewheel)  | Immettere il numero di impulsi per volume di unità che vengono emessi dal sensore paddlewheel.<br>Questo valore di solito viene stampato sulla cellula di flusso del sensore o nelle sue istruzioni.                                                                                                 |
| Tot Units (Totale Unità)                                                  | Questa serve ad impostare le unità di misura per il Totalizzatore. Premere ENTER, poi usare i tasti freccia SU e GIU' per scegliere tra "Galloni" e "Litri". Premere ENTER quando la scelta desiderata viene visualizzata.                                                                           |
| Tipo WM                                                                   | Premere ENTER e quindi usare le frecce Su e Giù per scegliere tra Contattore d'acqua,<br>Paddlewheel o Non Usato.                                                                                                    |

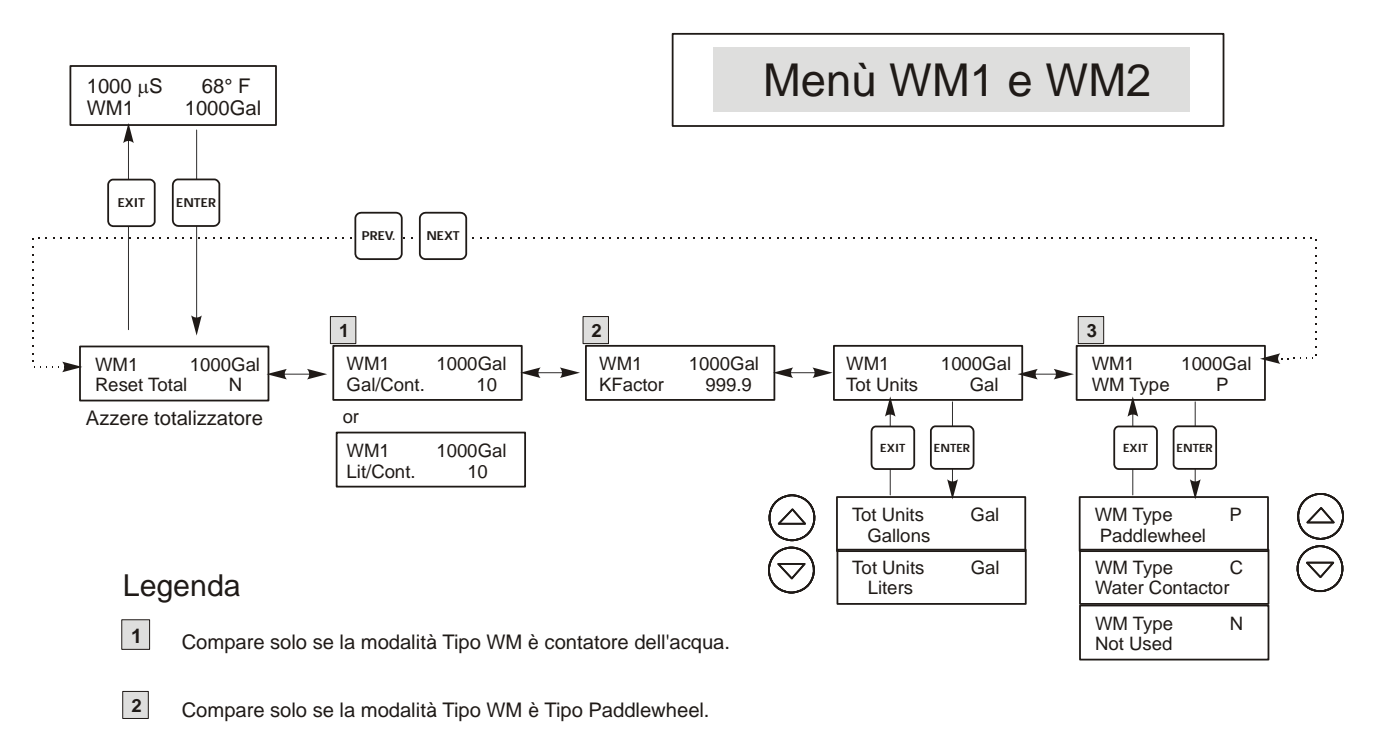

3 Questo è il solo menu mostrato se il tipo di WM è Non Usato.

Figura 13 Menù Totalizzatore

## 5.8 Menù Controllo di pH/ORP (pH/ORP Control Menu)

Il Menù Controllo di pH/ORP prevede le seguenti impostazioni indipendenti: Set Point, Dead Band (Zona Morta), Time Limit (Limite di Tempo), Control Direction (Direzione Controllo), e HOA.

La barra di stato nella parte superiore del menù visualizza i seguenti messaggi: Off (Spento), Intrlck, Timeout (Superamento Tempo Limite), oppure un tempo. "Off" indica che l'uscita è spenta. "Intrlck" indica che un segnale da un flussostato o da un interruttore di livello sta arrestando il controllo e ha disattivato le uscite del controllo. "Timeout" segnala che l'uscita è rimasta attiva oltre il tempo massimo programmato dall'utente. Il tempo mostra che l'uscita è attiva e lo è stata fin dal tempo indicato. Fare riferimento al Menù Controllo di pH/ORP nella pagina seguente. *Nota*: Per vedere i set point in mV invece che in pH, andare prima nel Menù Ingresso pH/ORP e impostare il Tipo di Sensore (Sensor Type) su ORP.

| Set Point                       | Usare i tasti freccia per regolare il valore mostrato dal display, in modo da leggere il valore del set point desiderato. Premere <b>ENTER</b> per confermare il cambiamento.                                                                                                    |                                       |  |
|---------------------------------|----------------------------------------------------------------------------------------------------|---------------------------------------|--|
| Dead Band<br>(Zona Morta)       | Usare i tasti freccia per impostare la zona morta desiderata, poi premere <b>ENTER</b> . Se il pH è impostato a 7,00 e la zona morta è a 0,05 unità di pH, allora il relè si chiude quando il pH è a 7,00 e si apre a 6,95 o 7,05 a seconda che la regolazione sia nel modo normale o inverso.                                                                                                    |                                       |  |
| Time Limit<br>(Limite di tempo) | Usare i tasti freccia per impostare il tempo massimo di attività dell'uscita, poi premere ENTER. Il limite di tempo è impostato nel formato "H:MM". Se viene impostato su "0:00" il limite di tempo verrà disattivato e l'uscita potrà restare attiva ininterrottamente.                                                                                                    |                                       |  |
| Control Dir                     | Premere <b>ENTER</b> per cambiare la direzione del controllo, poi usare le frecce SU e GIU' per scegliere<br>tra High Set Point (Funzionamento Normale) e Low Set Point (Funzionamento Inverso), premere<br><b>ENTER</b> per confermare la scelta. Il Funzionamento Normale mette in funzione il relè, quando il valore<br>dell'applicazione va oltre il valore del set point (per aggiungere un acido, un agente di riduzione o come<br>allarme massimo). Il Funzionamento Inverso metterà in funzione il relè, quando il valore del processo<br>va sotto il valore del set point (per aggiungere un alcalinizzante, un ossidante o come allarme minimo). |                                       |  |
|                                 | High Set Point (Funzionamento Normale)                                                                                                    | Low Set Point (Funzionamento Inverso) |  |
| НОА                             | Usare le frecce Sinistra e Destra per scegliere tra Hand (Manuale), Off (Spento) e Auto (Automatico).<br>Nella modalità "Hand", l'uscita si metterà in funzione immediatamente, per un massimo di 10 minuti.<br>Nella modalità "Off", l'uscita resterà spenta per un tempo indeterminato. Nella modalità "Auto",<br>l'uscita si attiva e disattiva, in risposta alle variazioni dei valori dei parametri controllati rispetto ai set<br>point. La lettera all'interno del block, sulla schermata di stato, indica in quale modalità è l'uscita.                                                                                                    |                                       |  |

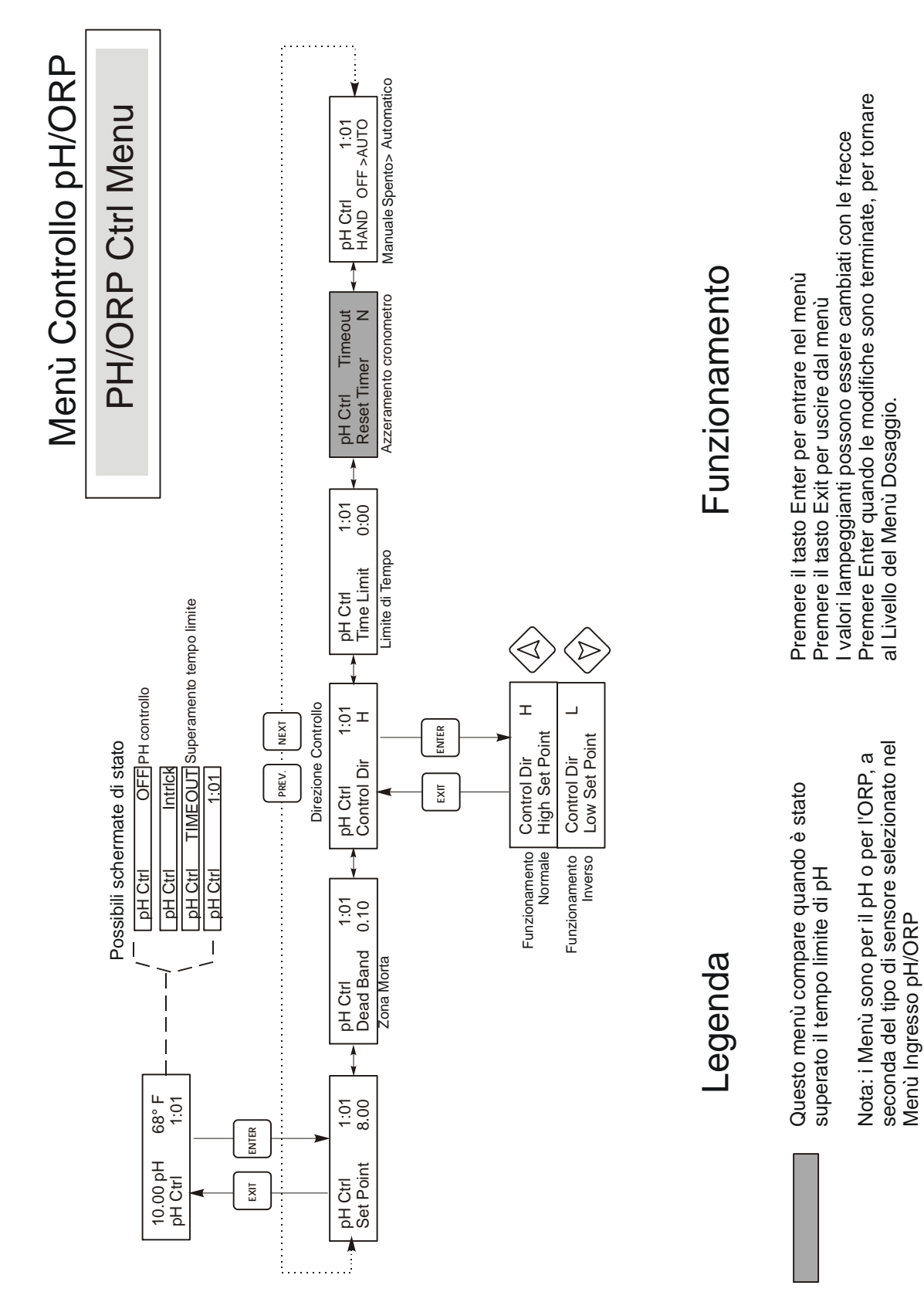

#### Figura 14 Menù Controllo di pH/ORP

### 5.9 Menù del Bio1 e del Bio2

I Menù del Bio 1 e del Bio 2 sono separati l'uno dall'altro, ma operano nella stessa identica maniera. Ciascun menù prevede le seguenti impostazioni indipendenti: Prog Bio Adds (Programma aggiunte Bio), Bio Pre-Bleed (Prespurgo Bio), Bio Lockout Time (Tempo di Blocco del Bio), Set Bio Mode (Impostazione Modalità Bio), HOA. I Menù dei Bio possono presentare le seguenti schermate:

| Bio 1 A | OFF (SPENTO)            | Indica che l'uscita del Bio 1 è spenta.                                                                                                    |
|---------|-------------------------|----------------------------------------------------------------------------------------------------|
| Bio 1 A | PENDING (PENDENTE)      | Indica che il Bio 1 è pronto per iniziare il ciclo di biocidi, ma non può farlo o a causa del NO FLOW oppure perché il Bio 2 è già in funzione.                                                                                                    |
| Dia 1 A |                         | Indian also il Dia 1 è nalla faca di antenno del suo siele                                                                                                    |
| B10 I A | PRE BLD (PRESPURGO)     | indica che il Bio i e nella lase di prespurgo del suo cicio.                                                                                                    |
| Bio 1 A | 4:50                    | Indica che il Bio 1 sta dosando e ha ancora 4 minuti e 50 secondi per<br>farlo oppure che restano ancora 4 ore e 50 minuti di blocco. Se il LED<br>del Bio 1 è acceso, il timer indica che sta effettuando il dosaggio. Se il<br>LED è spento, il timer indica il tempo di blocco rimanente. |
| Bio 1 A | NO FLOW (NESSUN FLUSSO) | Indica che non c'è alcuna attività biocida, né in corso né pendente, e<br>che non c'è flusso attraverso il flussostato                                                                                                    |

Nota: Quando si programma per la prima volta, impostare innanzitutto la modalità "Biocide Add".

Il programma di dosaggio per i biocidi dispone di diversi sistemi di interbloccaggio. Quando un relé per un biocida è attivo, l'altro è bloccato fino a quando il primo non completi il suo ciclo. Allo stesso modo il relé dello spurgo è bloccato quando inizia un ciclo biocida (ad eccezione della porzione di ciclo relativa al pre-bleed). Ricordarsi sempre di ciò specialmente se il dosaggio del biocida è molto lungo o molto frequente, in tal caso resta poco tempo per controllo della conducibilità.

L'interazione nel caso del dosaggio degli altri inibitori e più complessa.

| Bleed and feed     | Poiché il relé dello spurgo è bloccato anche quello dell'inibitore sarà bloccato.                                                                                                    |
|--------------------|----------------------------------------------------------------------------------------------------|
| Feed as % bleed    | Se l'apertura dello spurgo avviene in prossimità dell'avvio di un ciclo biocida, o<br>durante il pre-bleed il dosaggio dell'inibitore non avviene.                                                                                                    |
| Feed as % Time     | Il relé per l'inibitore è bloccato per tutto il periodo di dosaggio del biocida, i cicli di dosaggio per l'inibitore non vengono memorizzati, ma il tempo di ciclo per l'inibitore viene resettato al termine del ciclo biocida , pertanto quando termina il ciclo biocida si avvierà un ciclo di dosaggio per l'inibitore. |
| Water contactor or | Gli impulsi sono memorizzati fino ad un massimo di 256 contatti ed il corretto tempo                                                                                                    |
| Paddlewheel        | di dosaggio per l'inibitore verra avviato al termine del ciclo biocida.                                                                                                    |

| Prog Bio 1 Add<br>(Programmazione Aggiunta<br>Bio 1)    | <ul> <li>Premere ENTER qui, per visualizzare una lista di tutte le aggiunte di biocidi attualmente programmate. La prima schermata che compare è quella del dosaggio del Biocida del Giorno stesso. Utilizzare il tasto NEXT per vedere il dosaggio programmato per il Giorno dopo o il tasto PREV per vedere il dosaggio del Giorno prima. Utilizzare i tasti freccia per rivedere l'orario di inizio o la durata del dosaggio. Qui sotto è mostrato l'esempio di come dovrebbe apparire la schermata: <ul> <li>Prog Bio 1 Add</li> <li>2Mon 10:00 45</li> </ul> </li> <li>La riga in basso indica che il secondo lunedì, in un ciclo di più settimane, il Bio 1 inizierà il suo ciclo di Dosaggio del Biocida alle 10 a.m. e che esso durerà 45 minuti. Se l'erogazione del biocida non avviene alle 10 a.m. esatte, potrebbe essere attiva la modalità NO FLOW oppure potrebbe esserci un conflitto con il dosaggio del Bio 2. Se una di queste 2 condizioni è vera, il dosaggio verà ritardato, finché il flusso non si sarà ristabilito o il tempo di blocco del Biocida 2 non sia terminato. L'ora è impostata nel formato 24h, perciò 1 p.m. viene visualizzata come 13:00. Il WDT consente di impostare cicli quotidiani, cicli da 1 settimana, cicli da 2 settimane e cicli da 4 settimane. Non è necessario che entrambe le programmazioni de i due biocidi siano</li> </ul> |                                                                                                    |                                                                                                    |                                                                                                    |
|---------------------------------------------------------|----------------------------------------------------------------------------------------------------|----------------------------------------------------------------------------------------------------|----------------------------------------------------------------------------------------------------|----------------------------------------------------------------------------------------------------|
|                                                         | nello stesso tipo di cicl<br>Premere il tasto <b>EXIT</b><br>Programmazione Bio 1<br>consentono l'additivaz                                                                                                    | o.<br>per uscire dal Menù Prog<br>e Bio 2 separati e memo<br>ione di ciascun biocida ir                                                                                                    | grammazione Bio1. Ci so<br>rie di programmazione s<br>n modo indipendente l'un                                                                                                    | no Menù di<br>eparate, che<br>o dall'altro.                                                                                                    |
| Pre Bleed (Prespurgo)                                   | Questo parametro cons<br>prima dell'Additivazio<br>biocida. Prima che l'er<br>diventare più bassa risg<br>questo set point, l'uscit<br>impostazione è indipen<br>separate di prespurgo d<br>valore più alto del set p                                                                                                    | ente l'impostazione di ur<br>ne del Biocida. Il presput<br>ogazione del biocida entr<br>oetto a questo parametro i<br>a dello spurgo entra in fu<br>dente dal set point dello<br>lel Bio 1 e del Bio 2. Per<br>point operante o impostar | n Set Point della Conduci<br>rgo è il primo passo nell'<br>i in funzione, la conducil<br>impostato. Se la conducil<br>inzione per far scendere l<br>spurgo nel Menù Spurgo<br>disattivare il prespurgo, i<br>e il valore sullo 0. | bilità, da raggiungere<br>additivazione di un<br>bilità operante deve<br>bilità è più alta di<br>a conducibilità. Questa<br>. Ci sono impostazioni<br>impostare questo |
| Lockout (Blocco)                                        | Questa impostazione de<br>biocida resteranno bloc<br>valore è impostato in o<br>modalità può essere im                                                                                                    | etermina per quanto temp<br>ecate, dopo aver completa<br>re e minuti. Ci sono impo<br>postata sullo 0, se non la                                                                                                    | oo lo spurgo e l'additivaz<br>ato l'additivazione di un j<br>ostazioni separate di Bio l<br>si desidera.                                                                                                    | ione del secondo<br>primo biocida. Questo<br>e Bio 2. Tale                                                                                                    |
| Bio 1 Add Mode 1 (Modalità 1<br>di Additivazione Bio 1) | L'ultima cifra indica che le additivazioni di Bio 1 sono stabilite in un ciclo settimanale a ripetizione. Per cambiare tale impostazione, premere il tasto ENTER e poi usare i tasti SU o GIU' per selezionare la propria scelta. I cicli di Biocida possono essere giornalieri (fino a 10 volte al giorno) o della durata di 1, 2 o 4 settimane. Ciò serve ad evitare di dover fare troppe programmazioni. Se deve essere additivato lo stesso prodotto ogni settimana, utilizzare il ciclo da 1 settimana. Se si desidera additivare il Biocida 1 solo una volta ogni 2 o 4 settimane, utilizzare il ciclo da 2 o 4 settimane. Se si desidera additivare il Biocida 1 più di una volta al giorno, scegliere il ciclo giornaliero. La durata del ciclo del Bio 1 non è influenzata dalla durata del ciclo del Bio 2. Nella modalità del ciclo settimanale, il WDT può programmare una additivazione al giorno per ciascuna erogazione di Biocida, fino a 4 settimane. Se viene scelto un ciclo giornaliero, quel Biocida può essere aggiunto fino a 10 volte al giorno, ogni giorno.                                                                                                    |                                                                                                    |                                                                                                    |                                                                                                    |
|                                                         | 1 settimane                                                                                                    | 2 settimane                                                                                                    | 4 settimane                                                                                                    | Giornaliero                                                                                                    |
| ΗΟΑ                                                     | Questa è la schermata per selezionare la modalità Hand (Manuale) Off (Spento) o Auto<br>(Automatico) dell'erogazione del Biocida. Ci sono impostazioni distinte per il Bio 1 e il Bio 2.<br><u>Nella posizione Off (Spento) l'additivazione del Biocida può essere saltata</u> . Vedere la<br>descrizione nel Manù Spurgo per maggiori dattagli sulla impostazioni HOA                                                                                                    |                                                                                                    |                                                                                                    |                                                                                                    |

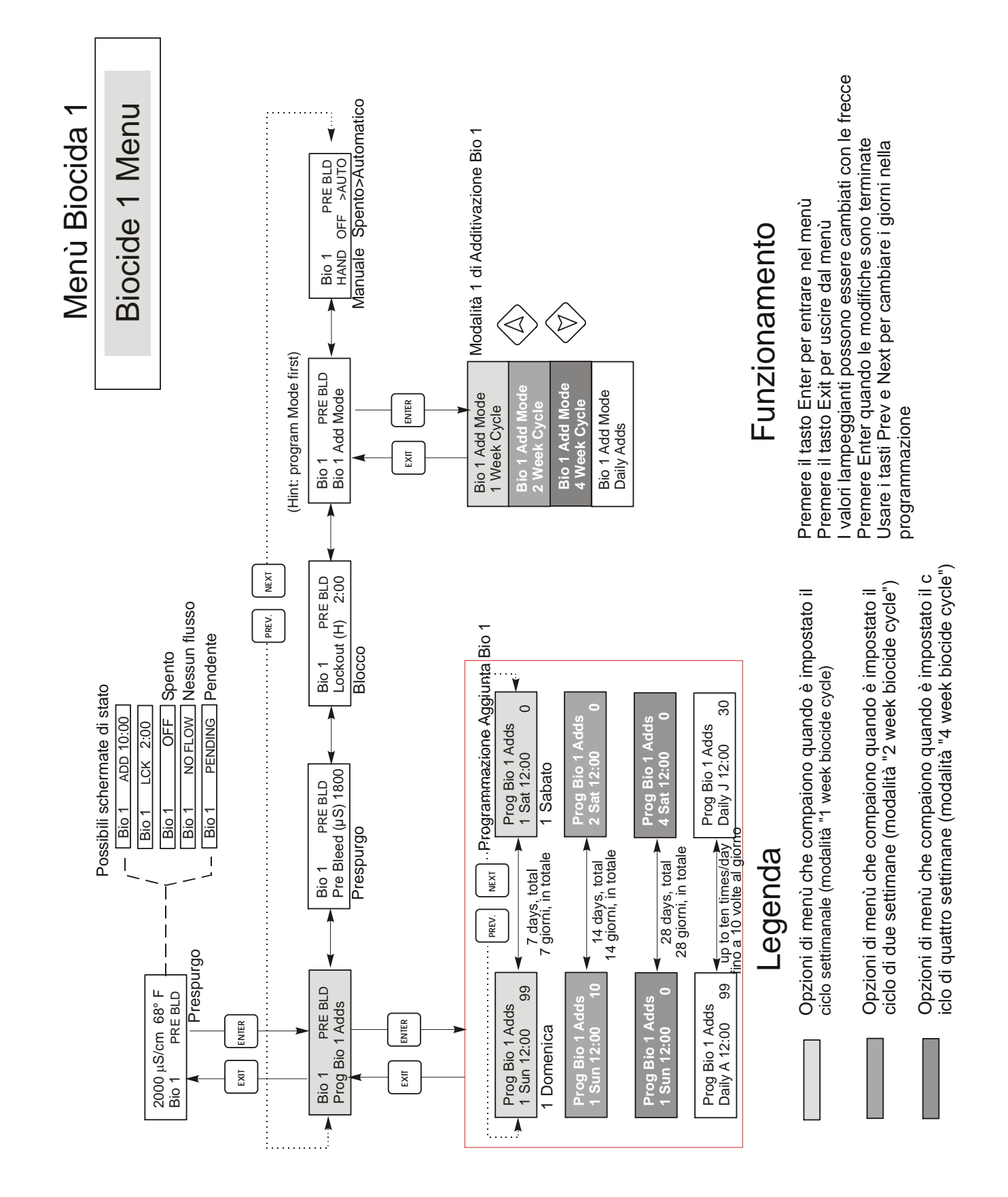

Figura 15 Menù Biocida 1

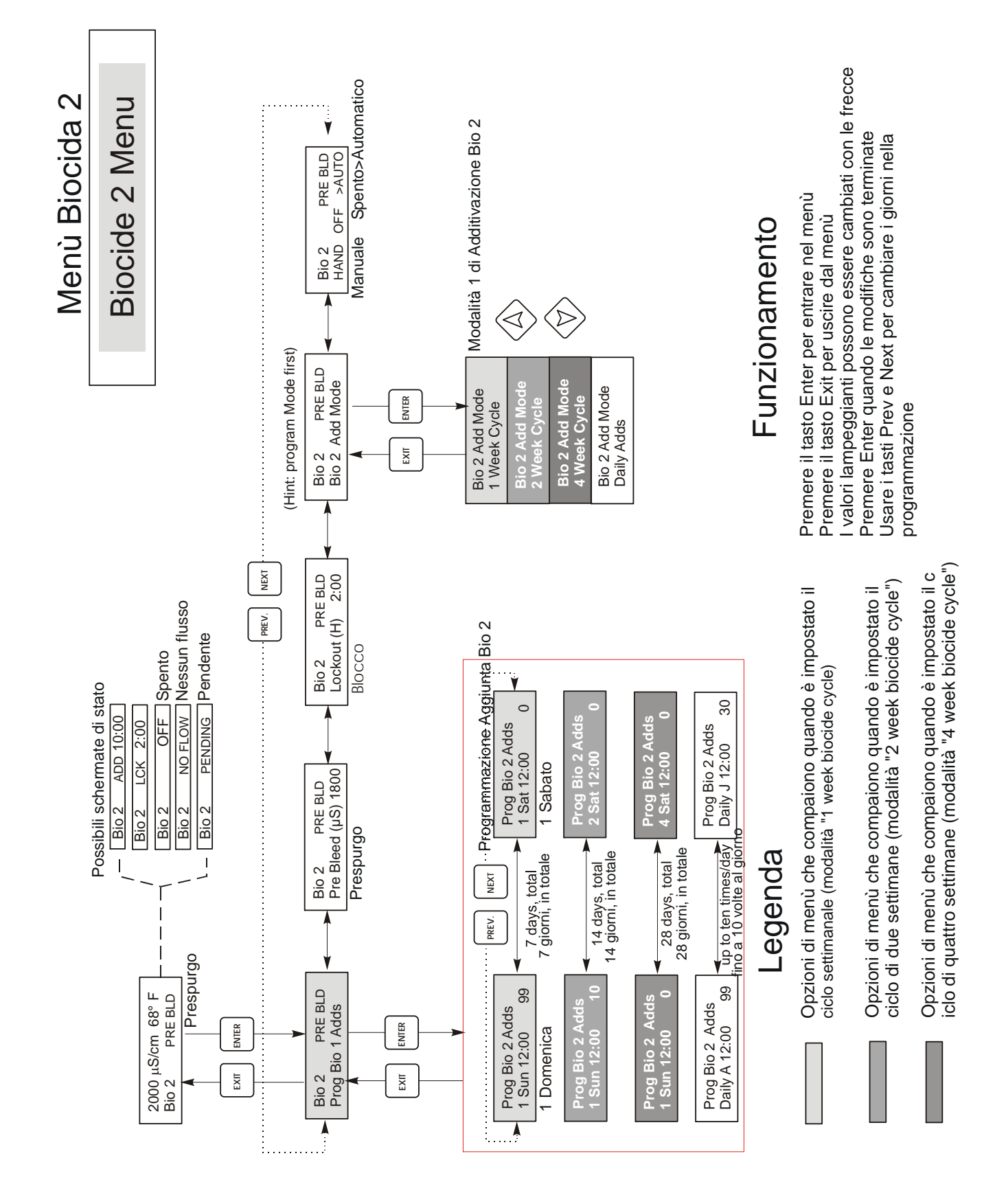

Figura 16 Menù Biocida 2

### 5.10 Menù Tempo (Time Menu)

Questo Menù prevede solo un'opzione per impostare tempo usato per le additivazioni dei Biocidi o Datalogs. Questo Menù viene visualizzato come segue:

Time: Mon 10:20

| Set Time (Impostare<br>Tempo | Premere <b>ENTER</b> per impostare l'orologio. Usare i tasti freccia per regolare il giorno e l'ora e<br>poi premere <b>ENTER</b> per memorizzarli o <b>EXIT</b> per rifiutarli. Se uno dei due Biocidi è<br>impostato per un ciclo da 2 o 4 settimane, è possibile cambiare la settimana corrente, all'interno<br>del ciclo, cambiando il numero della settimana. Se il ciclo più lungo dei Biocidi è di 2 settimane,<br>non saranno mostrate le opzioni da 3Sun (3domenica) fino a 4Sat (4sabato). |
|------------------------------|----------------------------------------------------------------------------------------------------|
|                              |                                                                                                    |

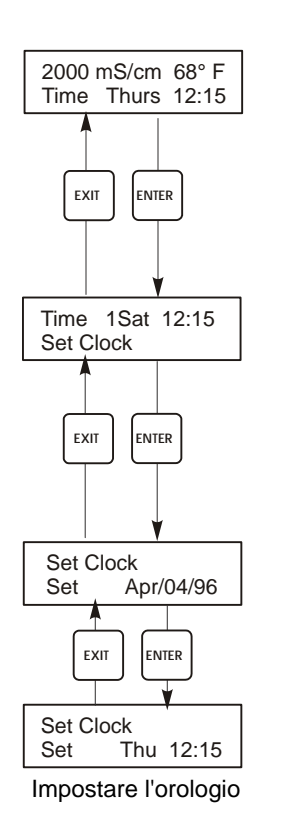

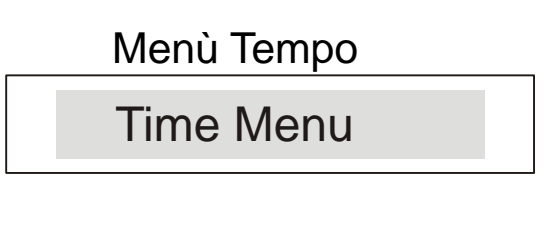

Figura 17 Menù Orologio

#### 5.11 Menù di Allarme Conducibilità (Cond Alarm Menu)

Lo schermo del Menù di Allarme Conducibilità viene visualizzato come segue:

Cond AlrmOFF (Spento)Cond AlrmLOW ALRM (Allarme Minimo)Cond AlrmHI ALRM (Allarme Massimo)

| Set % Low ( Impostare<br>% Minima)   | Questo è il valore percentuale del set point dello Spurgo al di sotto del quale si attiva l'ALLARME<br>MINIMO. Se il set point è 1000 e la % dell'impostazione Minima è 20, allora l'Allarme Minimo<br>scatterà a 800. L'allarme può essere disattivato impostandolo a zero.      |
|--------------------------------------|----------------------------------------------------------------------------------------------------|
| Set % High ( Impostare<br>% Massima) | Questo è il valore percentuale del Set Point dello Spurgo, al di sopra del quale si attiva l'ALLARME<br>MASSIMO. Se il set point è 1000 e la % dell'impostazione Massima è 20, allora l'Allarme Massimo<br>scatterà a 1200. L'allarme può essere disattivato impostandolo a zero. |

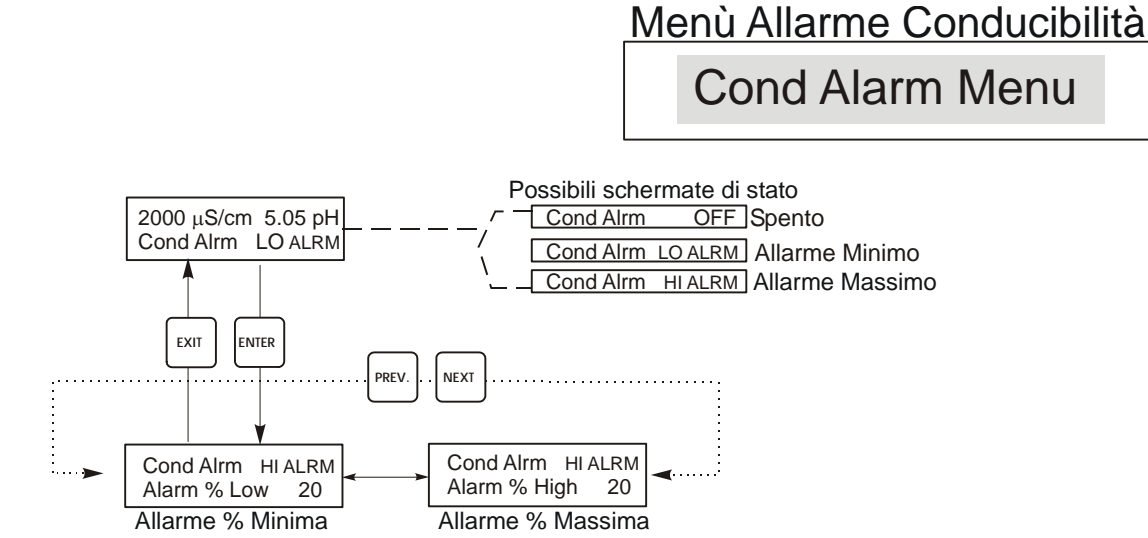

Figura 18 Menù Allarme Conducibilità

#### 5.12 Menù di Allarme pH/ORP (pH/ORP Alarm Menu)

Lo schermo del Menù di Allarme pH/ORP viene visualizzato come segue:

#### pH Alrm OFF (Spento) pH Alrm LOW ALRM (Allarme Minimo) pH Alrm HI ALRM (Allarme Massimo)

| Low Alarm | Questa è l'impostazione di pH/ORP al di sotto della quale comparirà l'indicazione di Lo Alarm (Allarme Minimo) nella schermata di stato principale. L'allarme può essere disattivato, impostandolo a zero.  |
|-----------|----------------------------------------------------------------------------------------------------|
| Hi Alarm  | Questa è l'impostazione di pH/ORP al di sopra della quale comparirà l'indicazione di Hi Alarm (Allarme Massimo) nella schermata di stato principale. L'allarme può essere disattivato, impostandolo a zero. |

## Menù allarme di pH/ORP pH/ORP Alarm Menu

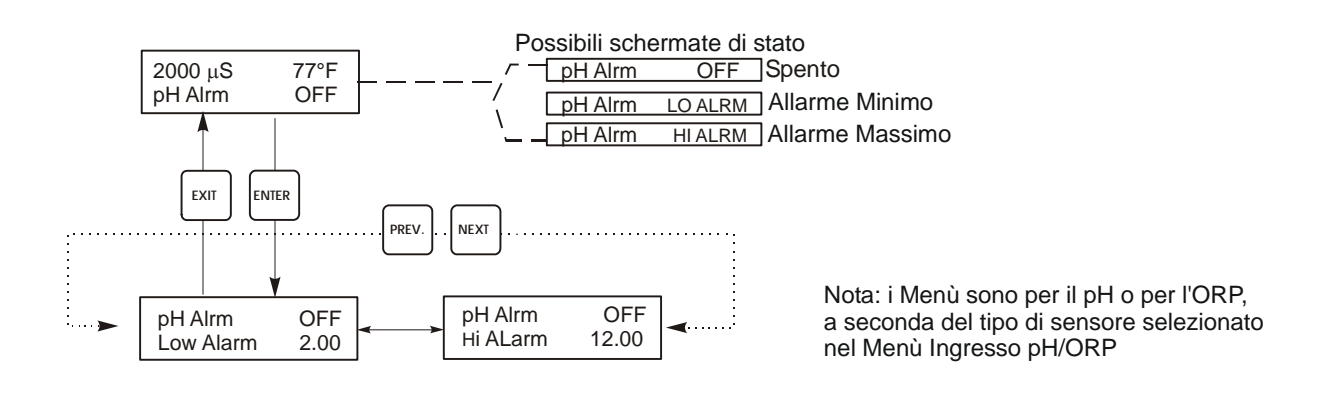

Figura 19 Menù Allarme pH/ORP

### 5.13 Menù 4-20mA (Optional)

Questo Menù è disponibile solo se una o più schede d'uscita 4-20mA sono installate nel controllore. Questo Menù fornisce le indicazioni per impostare la scala e calibrare l'uscita. La schermata del Menù 4-20mA è la seguente:

4-20mA 9.20mA

| Set 4mA Pt               | Imposta un valore di conducibilità a cui corrisponderà un'uscita 4mA dal controllore.                                                                                                    |
|--------------------------|----------------------------------------------------------------------------------------------------|
| Set 20mA Pt              | Imposta un valore di conducibilità a cui corrisponderà un'uscita 20mA dal controllore.                                                                                                    |
| Calibrate (Calibrazione) | In questa condizione, il controllore fornisce delle Uscite fisse 4mA e 20mA per<br>consentire di calibrare l'apparecchiatura collegata.                                                                                                    |
| Source (Origine)         | Questo menù consente all'utente di designare quale parametro misurato (pH/ORP o<br>Conducibilità) viene assegnato all'uscita 4-20mA. Compare solo se non è installata una<br>seconda scheda opzionale 4-20mA sulla scheda opzionale di pH. Quando sono presenti<br>entrambe, questo menù non esiste e l'uscita 4-20mA viene assegnata alla conducibilità. |

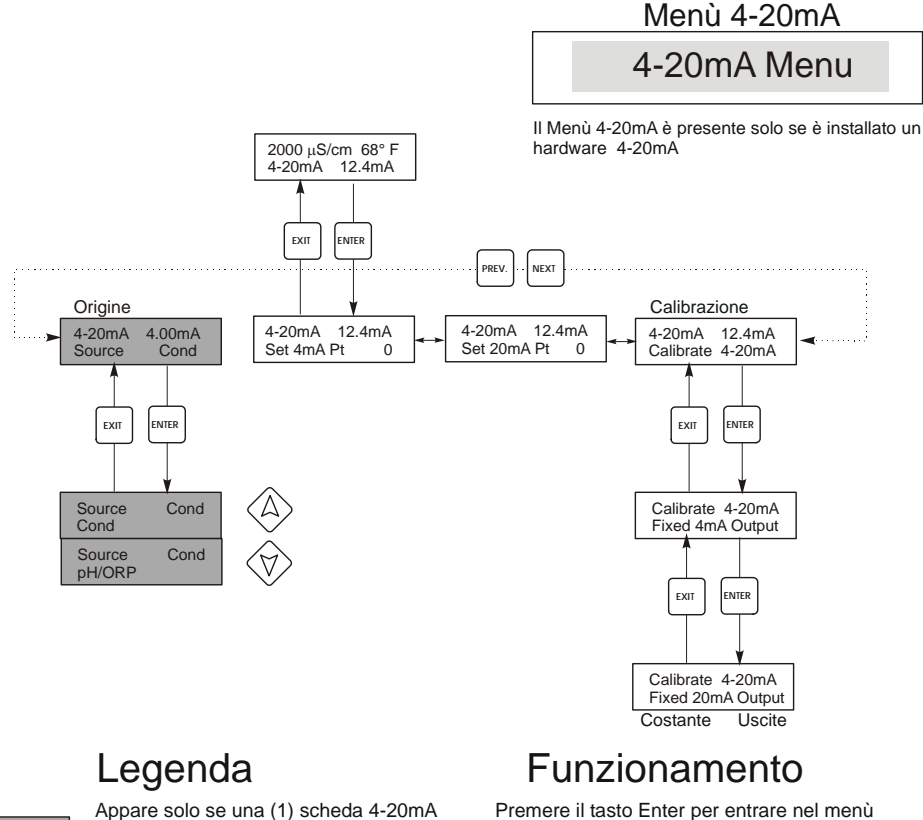

Premere il tasto Enter per entrare nel menù Premere il tasto Exit per uscire dal menù I valori lampeggianti possono essere cambiati con le frecce Premere Enter quando le modifiche sono terminate, per tornare al Livello del Menù Principale.

#### Figura 20 Menù 4-20mA

### 5.14 Menù 4-20mA di pH/ORP (Opzionale)

a basso voltaggio

è installata sulla scheda d'alimentazione

Questo menu compare solo se una scheda opzionale d'uscita 4-20mA è installata sulla scheda d'ingresso di pH. Serve ad impostare la scala dell'uscita 4-20mA. Esso contiene le seguenti opzioni: 4mA Point, 20mA Point e Calibrate.

| 4mA Pt                                 | Usare I tasti freccia per inserire il valore del parametro (nelle unità pH o mV, se è ORP) che si desidera far corrispondere ad un'uscita 4mA dal controllore.                                                                                                    |
|----------------------------------------|----------------------------------------------------------------------------------------------------|
| 20mA Pt                                | Usare I tasti freccia per inserire il valore del parametro (nelle unità pH o mV, se è ORP) che si desidera far corrispondere ad un'uscita 20mA dal controllore.                                                                                                    |
| Calibrate                              | Questo menu serve a calibrare la strumentazione connessa con l'uscita 4-20mA. L'uscita 4-20mA è estremamente accurata e stabile e, di conseguenza, non necessiterà mai di essere calibrata. Questa caratteristica consente di calibrare altri dispositivi ai valori di 4 e 20mA. Premere <b>ENTER</b> per iniziare la calibrazione. |
| Fixed 4 mA Out (Uscita costante 4mA)   | Il controllore erogherà 4.00mA. Regolare il registratore a carta o il registratore dati, in modo che venga visualizzato il valore che ci si aspetta per un'uscita 4.00mA.                                                                                                    |
| Fixed 20 mA Out (Uscita costante 20mA) | Come sopra, solo che il controllore erogherà 20.00mA.<br>L'uscita 4-20mA è tale che non dovrebbe mai avere bisogno di una calibrazione. Se il segnale mA<br>non è come dovrebbe essere, chiamare la fabbrica per l'assistenza.                                                                                                    |

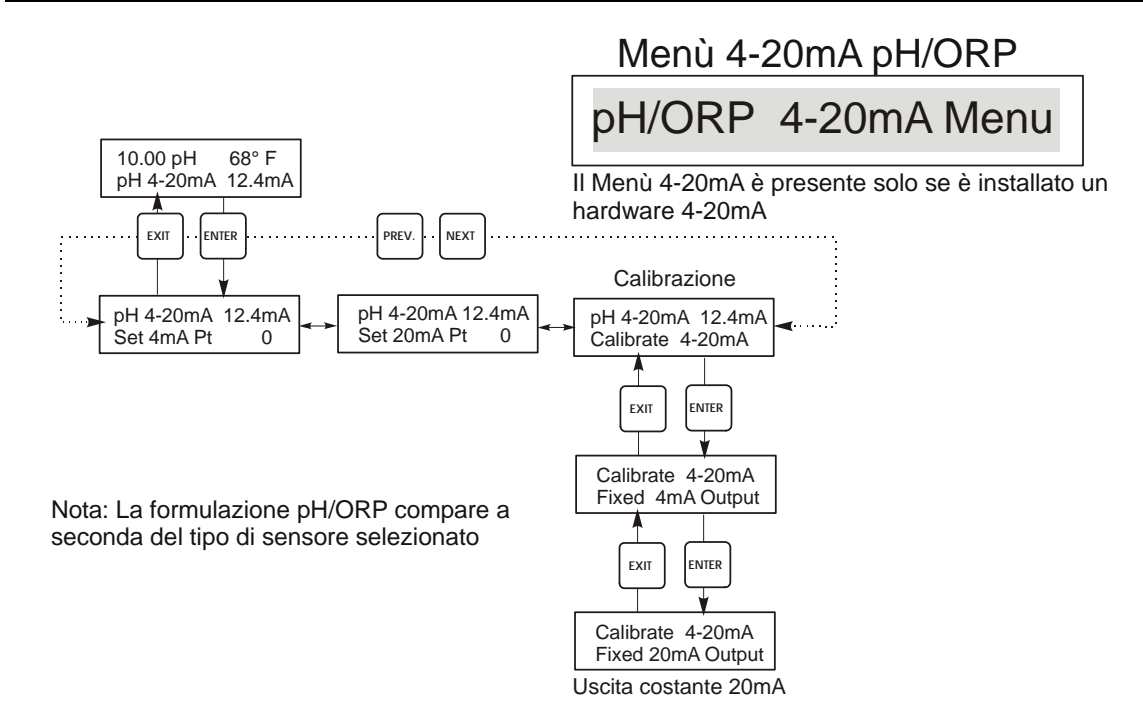

Figura 21 Menù 4-20mA pH/ORP

### 5.15 Menù Codice di Accesso (Access Code Menu)

Questo Menù consente l'attivazione / disattivazione del Codice d'Accesso del Controllore e consente di personalizzare il Codice d'Accesso immettendo un valore personale. Il Codice di Accesso controlla la facoltà di cambiare i parametri del Controllore. Quando il Codice di Accesso è disattivo, chiunque può cambiare i parametri. Quando il Codice di Accesso è attivo, chiunque può vedere i parametri, ma non può cambiarli. Appena si tenta di cambiare un parametro, sul display comparirà la richiesta di inserire il Codice d'Accesso. Se viene digitato il Codice d'Accesso corretto, i parametri possono essere cambiati. Se viene digitato un Codice d'Accesso corretto, i parametri non potranno essere cambiati. Una volta inserito il Codice d'Accesso corretto, esso resterà valido per un periodo di 10 minuti, dal termine delle operazioni. Il Menù del Codice d'Accesso comparirà nel seguente modo:

| Access Code | DIS | Indica che il Codice d'Accesso è disattivo (disabled). Non c'è bisogno di alcun<br>Codice d'Accesso per cambiare le impostazioni. |
|-------------|-----|----------------------------------------------------------------------------------------------------|
| Access Code | REQ | Indica che c'è bisogno di un Codice d'Accesso per cambiare le impostazioni (requested).                                           |
| Access Code | ОК  | Indica che è la modalità Codice d'Accesso è attiva e che è stato immesso un<br>Codice d'Accesso corretto (Ok).                    |

| Enable N / Y<br>(Attivare No/Sì) | Premere i tasti freccia Su o Giù per cambiare da "N"(No) a "Y" (Yes) e premere <b>ENTER</b> per attivare il Codice d'Accesso. Se il Codice d'Accesso è attivo, è necessario immetterlo per poterlo disattivare.                                                                                                    |
|----------------------------------|----------------------------------------------------------------------------------------------------|
| New Value<br>(Nuovo Valore)      | Premere ENTER per visualizzare il Codice d'Accesso corrente e usare i tasti freccia per cambiarlo<br>con un qualsiasi altro valore che sia tra 0 e 9999. Se il Codice d'Accesso è stato attivato, verrà<br>richiesto di immettere il Codice d'Accesso corrente prima di poterlo cambiare. E' necessario                                                                                               |
|                                  | ricordarsi il Codice d'Accesso se lo si attiva.<br>Il Codice d'Accesso di Fabbrica predefinito è 1995.                                                                                                    |
|                                  | <ul> <li>Se si cambia il Codice d'Accesso e lo si dimentica, seguire questa procedura:</li> <li>1. Spegnere il Controllore.</li> <li>2. Attendere 10 secondi.</li> <li>3. Premere e tenere premuti i tasti freccia Su e Giù, mentre si preme il pulsante dell'accensione.</li> <li>4. Leggere il Codice d'Accesso sul display.</li> <li>5. Lasciare i tasti e il Codice d'Accesso sparirà.</li> </ul> |

Menù Codice di Accesso

Access Code Menu

Il prompt del Codice di Accesso può apparire in una qualsiasi schermata dell'intero menù, se il Codice di Accesso corrente non è stato immesso dall'utente. L'entrata del Codice di Accesso resterà valida per 10 minuti, a partire dall'ultima pressione dei tasti

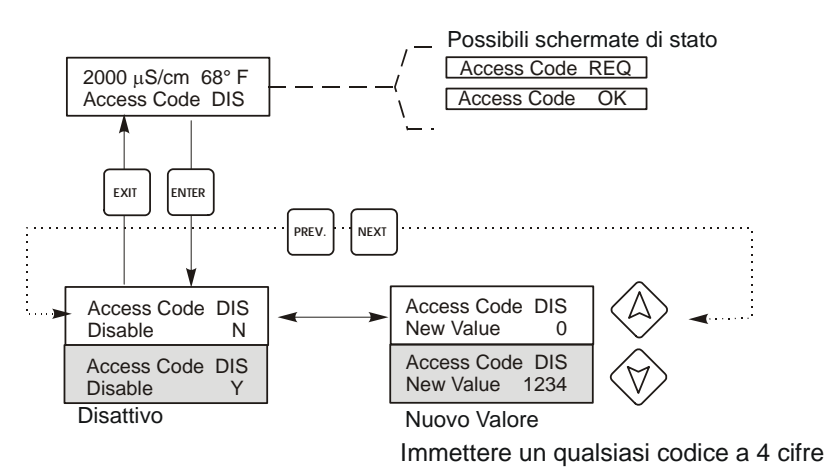

Any Top Display Access Code 0000

Figura 22 Menù Codice di Accesso

## 5.16 Menù Datalog

Questo menù è disponibile se l'opzione di data logging è stata acquistata. Questo è indicato nel codice di modello dalla lettera U alla fine del codice di modello. Questo menù permette di salvare i dati dal controllore a un'unità flash USB.

Il controllore ha quattro file di registrazione, il Current Datalog, il Backup Datalog, l'Event Log e il Reset Log. Tutti i file sono in un formato CSV che può essere aperto in un foglio elettronico quale Microsoft Excel.

| Current Datalog                     | ontiene i seguenti dati presi ogni 10 minuti per ogni caldaia:<br>Conduttività<br>PH o ORP<br>Temperatura<br>Totale del contatore dell'acqua 1<br>Totale del contatore dell'acqua 2                                                                                                    |                                                                                                    |  |  |
|-------------------------------------|----------------------------------------------------------------------------------------------------|----------------------------------------------------------------------------------------------------|--|--|
|                                     | un nuovo log file.                                                                                                    | i aver raggiunto la sua dimensione                                                                                                    |  |  |
|                                     | massima (almeno 60 giorni di dati) i dati più vecc                                                                                                    | hi vengono sovrascritti dai dati più nuovi.                                                                                                    |  |  |
| Backup Datalog                      | Contiene gli stessi dati del log corrente ma non vi<br>Log raggiunge le dimensioni massime (almeno 60<br>sovrascritti dai dati più nuovi.                                                                                                    | ontiene gli stessi dati del log corrente ma non viene mai cancellato. Quando il Backup<br>og raggiunge le dimensioni massime (almeno 60 giorni di dati), i dati più vecchi vengono<br>pyrascritti dai dati più nuovi                                                                                                    |  |  |
| Event Log                           | Contiene delle colonne per ogni ingresso di relè e flussostato, come pure per la data e l'ora.<br>Ogni volta che uno qualunque di questi cambia lo stato, vengono aggiornati la data e l'ora,<br>e mostrerà un 1 se il relè è ON e 0 se è OFF, e un 1 se il flussostato non indica alcun flusso,<br>0 se c'è flusso. Prima che i dati più vecchi siano sovrascritti da quelli più nuovi, verranno<br>registrate decine di migliaia di eventi, il cui numero dipenderà dalla configurazione del<br>controllore |                                                                                                    |  |  |
| Reset Log                           | È formato dalle registrazioni dell'ora di quando è                                                                                                    | ormato dalle registrazioni dell'ora di quando è mancata la corrente, di quando è ritornata                                                                                                    |  |  |
|                                     | e la causa del reset.                                                                                                    |                                                                                                    |  |  |
| Current Datalog o<br>Backup Datalog | Mettere un'unità flash USB della capacità di alm<br>del controllore. Premere il tasto Enter (Invio) per<br>file del Current Datalog sarà Datalog <numero di<br="">l'orario in cui è stato scaricato. Il nome del file d<br/>serie&gt;<data><orario>.csv e varranno usati la dat<br/>Il controllore visualizzerà il progredire del proce<br/>con successo nel disco USB il controllore visual</orario></data></numero>                                                                                         | Mettere un'unità flash USB della capacità di almeno 10 MB nella porta USB nel pannello anteriore<br>del controllore. Premere il tasto Enter (Invio) per scaricare la file dal controllore al disco. Il nome del<br>file del Current Datalog sarà Datalog <numero di="" serie=""><data><orario>.csv e varranno usati la data e<br/>l'orario in cui è stato scaricato. Il nome del file del Backup Datalog sarà Datalog<numero di<br="">serie&gt;<data><orario>.csv e varranno usati la data e l'orario in cui è stato scaricato.<br/>Il controllore visualizzerà il progredire del processo di scaricamento del file. Se il file è stato copiato</orario></data></numero></orario></data></numero> |  |  |
| Copy Event Log                      | Mettere un'unità flash USB della capacità di alm<br>del controllore. Premere il tasto Enter (Invio) per<br>nome del file sarà Eventlog <numero di="" serie=""><d<br>Il controllore visualizzerà il progredire del proce<br/>con successo nel disco USB il controllore visuali</d<br></numero>                                                                                                    | Mettere un'unità flash USB della capacità di almeno 10 MB nella porta USB nel pannello anteriore<br>del controllore. Premere il tasto Enter (Invio) per scaricare la file dal controllore alla chiave USB. Il<br>nome del file sarà Eventlog <numero di="" serie=""><data><orario>.csv.<br/>Il controllore visualizzerà il progredire del processo di scaricamento del file. Se il file è stato copiato<br/>con successo nel disco USB il controllore visualizzerà Transfer Success, altrimenti Transfer Fail 1.</orario></data></numero>                                                                                                    |  |  |
|                                     | Transfer Success Transfer Fail 1                                                                                                    |                                                                                                    |  |  |
| Copy Reset Log                      | Mettere un'unità flash USB della capacità di alm<br>del controllore. Premere il tasto Enter (Invio) per<br>nome del file sarà Resetlog <numero di="" serie=""><da<br>Il controllore visualizzerà il progredire del proce</da<br></numero>                                                                                                    | Mettere un'unità flash USB della capacità di almeno 10 MB nella porta USB nel pannello anteriore<br>del controllore. Premere il tasto Enter (Invio) per scaricare la file dal controllore alla chiave USB. Il<br>nome del file sarà Resetlog <numero di="" serie=""><data><orario>.csv.<br/>Il controllore visualizzerà il progredire del processo di scaricamento del file. Se il file è stato copiato</orario></data></numero>                                                                                                    |  |  |
|                                     | con successo nel disco USB il controllore visuali                                                                                                    | con successo nel disco USB il controllore visualizzerà Transfer Success.                                                                                                    |  |  |
|                                     | Transfer Success                                                                                                    | Iransfer Fail 1                                                                                                    |  |  |

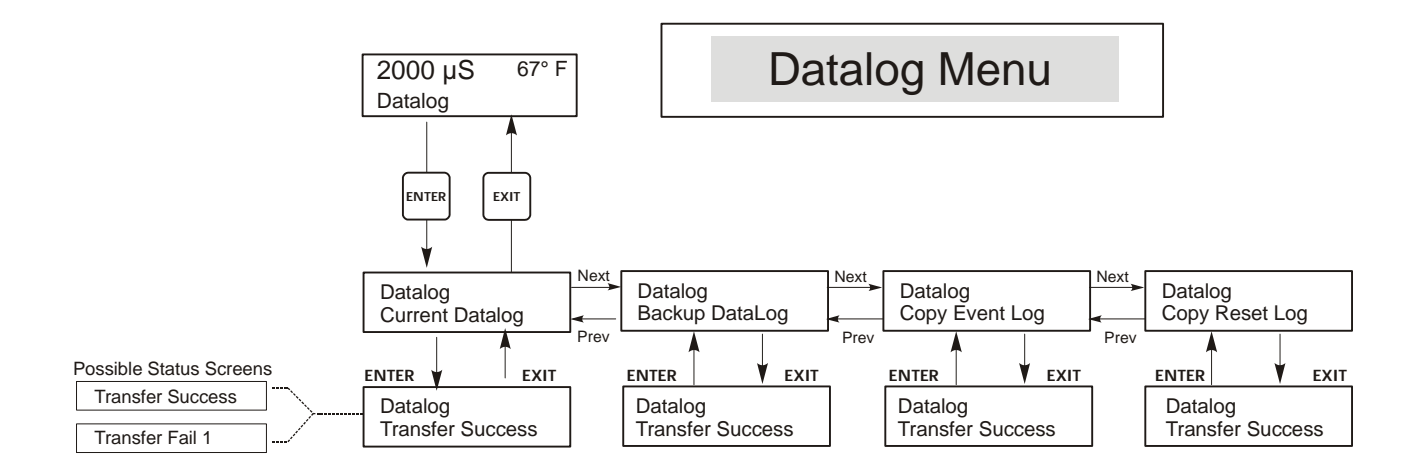

Figura 23 Menù Datalog

## 5.17 Menù Config

Questo menù permette di esportare un file che contiene tutti i set point nel controllore un'unità a disco flash USB e successivamente importa i set point in un altro controllore.

| Export Config | Mettere un'unità flash USB della capacità di almeno 10 MB nella porta USB nel pannello anteriore<br>del controllore. Premere il tasto Enter (Invio) per esportare il file di configurazione dal controllore alla<br>chiave USB. Il nome file sarà UCF.ini. Se si esportano i file con vari set point è possibile rinominare il<br>file in qualcosa che lo descrive, a condizione che abbia un'estensione ini.<br>Il controllore visualizzerà il progredire del processo di scaricamento del file. Se il file è stato esportato<br>con successo nel disco USB il controllore visualizzerà Transfer Success, altrimenti Transfer Fail 1. |                                                                                                    |                                                                         |
|---------------|----------------------------------------------------------------------------------------------------|----------------------------------------------------------------------------------------------------|-------------------------------------------------------------------------|
|               | Transfer Success                                                                                                    |                                                                                                    | Transfer Fail 1                                                         |
| Import Config | Mettere nella porta USB del pannello anteriore del controllore un'unità flash USB che contenga solu<br>un file di configurazione memorizzato sulla directory radice della chiave. Premere il tasto Ente<br>(Invio) per importare il file di configurazione dalla chiave al controllore. Il nome file deve avere una<br>prolunga ini nel suo nome.<br>Il controllore visualizzerà il progredire del processo di importazione del file. Se il file è state<br>importato con successo dal disco USB, il controllore visualizzerà uno dei messaggi sottostanti:                                                                            |                                                                                                    |                                                                         |
|               | Import Failure Indica che c'erano problemi duran chiave USB.                                                                                                    |                                                                                                    | oblemi durante il collegamento o l'accesso alla                         |
|               | Import Success:<br>Qualsiasi tasto per<br>il reboot                                                                                                    | L'importazione del file di configurazione è riuscita e sarà pronto per<br>l'utilizzo dopo il riavvio.                                         |                                                                         |
|               | File Open Failed                                                                                                    | Non è stato possibile trovare un file di configurazione sulla chiave USB o<br>non è stato possibile accedere al file system della chiave USB. |                                                                         |
|               | File Read Failed                                                                                                    | Il file di configurazione                                                                                                    | e è troppo breve (incompleto) o vuoto.                                  |
|               | Invalid CFG File                                                                                                    | Il file importato non è un file di configurazione valido.                                                                                     |                                                                         |
|               | Invalid Model                                                                                                    | Il file di configurazione                                                                                                    | e importato non è per questo modello di controllore.                    |
|               | Wrong SW Version                                                                                                    | La versione del file di<br>questa versione del soft                                                                                           | configurazione importato non è compatibile con<br>ware del controllore. |
|               | Corrupt CFG File                                                                                                    | Il file di configurazio<br>riuscita.)                                                                                                    | one importato è corrotto. (La checksum non è                            |
|               | Wrong file Size                                                                                                    | La dimensione del file                                                                                                    | di configurazione importato è errata.                                   |

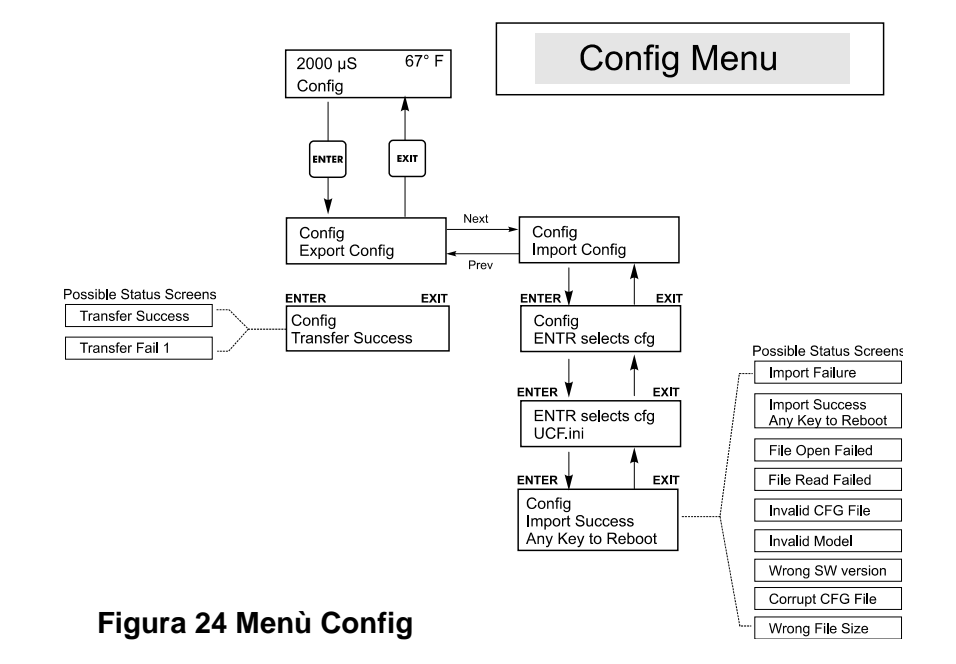

### 5.18 Menù Upgrade

Questo menù è utilizzato per aggiornare il software a una versione più nuova. Se è disponibile una nuova versione del software, dal nostro sito web sarà scaricabile un file di aggiornamento. Salvare questa file su un'unità disco USB flash. Occorre che sia l'unico file eseguibile memorizzato (estensione di file .exe) sulla directory radice della chiave. Premere il tasto Enter (Invio) per importare il file di configurazione dalla chiave al controllore.

Il controllore visualizzerà il progredire del processo di importazione del file. Se il file è stato importato con successo dal disco USB il controllore visualizzerà Transfer Success. Il controllore si riavvierà automaticamente e si attiverà con il nuovo software installato.

| Upgrade | Il controllore visualizzerà<br>importato con successo dal<br>riavvierà automaticamente e<br>Se l'aggiornamento del soft | il progredire del processo di importazione del file. Se il file è stato<br>disco USB il controllore visualizzerà Transfer Success. Il controllore si<br>e si attiverà con il nuovo software installato.<br>ware non riesce, si vedrà uno dei seguenti messaggi: |
|---------|----------------------------------------------------------------------------------------------------|----------------------------------------------------------------------------------------------------|
|         | UpgradFileInvald                                                                                                    | Il file trovato sulla chiave USB è per il prodotto errato o è corrotto.<br>Provare a ottenere il file di aggiornamento corretto e assicurarsi che sia<br>l'unico file di aggiornamento sulla chiave.                                                            |
|         | No Upgrade File                                                                                                    | Non c'è alcun file di aggiornamento memorizzato sulla chiave o il file ha un nome errato.                                                                                                    |
|         | CorrptUpgradFile                                                                                                    | Cercare di procurarsi una nuova copia del file.                                                                                                    |
|         | Flash Failure                                                                                                    | La memoria flash sulla scheda madre del processore ha un problema.<br>Riparare o sostituire il gruppo del pannello anteriore.                                                                                                    |

Per controllare che abbia avuto successo, spegnere il controllore, poi premere il tasto Enter (Invio) mentre si accende. Il controllore mostrerà la versione di software, che dovrebbe corrispondere al nome del file di aggiornamento usato.

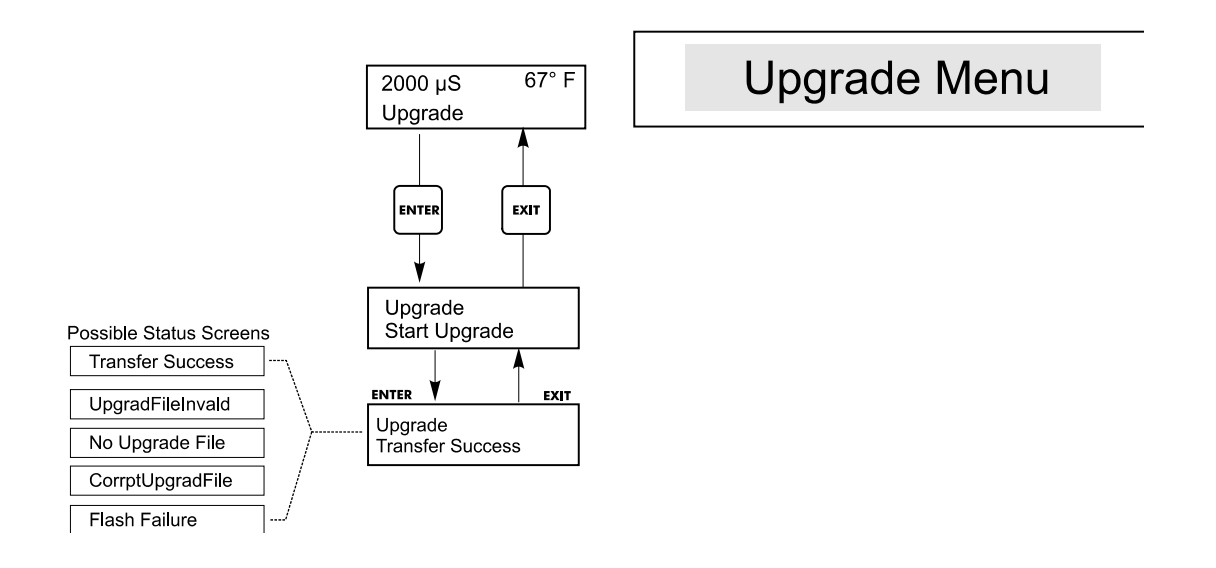

Figura 25 Menù Upgrade

## 6.0 MANUTENZIONE

Il controllore WDT richiede poca manutenzione. Pulirlo con un panno umido. Non spruzzare nulla sul controllore, a meno che la custodia non sia chiusa a chiave.

#### 6.1 Pulizia sonda

NOTA: Il Controllore deve essere ricalibrato dopo la pulizia degli elettrodi.

#### Frequenza

Gli elettrodi andrebbero puliti periodicamente. La frequenza necessaria varia in base all'installazione. Se è un'installazione nuova, è consigliabile che gli elettrodi siano puliti dopo due settimane di attività. Per determinare quanto spesso vadano puliti gli elettrodi, seguire la seguente procedura:

- 1. Leggere e annotare la conducibilità.
- 2. Rimuovere, pulire e ricollocare l'elettrodo di conducibilità.
- 3. Leggere la conducibilità e compararla con la lettura annotata nel passo 1 sopra.

Se la differenza nelle letture è maggiore del 5%, aumentare la frequenza di pulizia dell'elettrodo. Se nella lettura c'è un cambiamento minore del 5%, la sonda non era sporca e può essere pulita con una frequenza minore.

#### Procedura di pulizia

Normalmente gli elettrodi possono essere puliti con un panno o con un fazzolettino di carta e un detergente blando. Se è coperto da incrostazioni, pulire con una soluzione di acido cloridrico diluita (5%). A volte un elettrodo potrebbe ricoprirsi di varie sostanze, che necessitano una procedura di pulizia più energica, come ad esempio l'immersione in acido muriatico diluito. Di solito lo strato è visibile, ma non sempre. Per pulire un elettrodo coperto da uno strato di sporco, usare un abrasivo a grani fini, come la carta smerigliata. Stendere la carta su una superficie piana e muovere l'elettrodo avanti e indietro. L'elettrodo dovrebbe essere pulito in posizione parallela rispetto agli elettrodi di grafite, non perpendicolare.

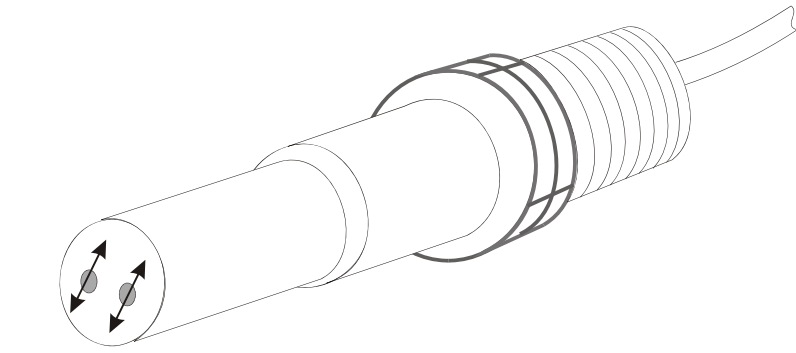

PULIRE IN QUESTA DIREZIONE

Figura 26 Pulizia della Sonda

### 6.2 Sostituzione fusibili

**AVVERTENZA**: Staccare la corrente dal controllore prima di aprire il pannello anteriore!

Individuare i fusibili sul circuito elettrico sul fondo della custodia del Controllore (Vedere Figura 3). Rimuovere delicatamente il vecchio fusibile dal suo alloggio. Premere il nuovo fusibile nell'alloggio, richiudere il pannello anteriore del Controllore e riattaccare la corrente al Controllore.

*Attenzione:* L'utilizzo di fusibili non appropriati può influire sui requisiti di sicurezza del prodotto. La classe del fusibile dipende dal tipo di alimentazione elettrica del controllore. I dati caratteristici sono mostrati qui sotto. Per assicurarsi il mantenimento dei requisiti di sicurezza, è raccomandabile utilizzare fusibili della Walchem.

| F1                    | Walchem P/N | F2                  | Walchem P/N |
|-----------------------|-------------|---------------------|-------------|
| 5 x 20 mm, 1.0A, 250V | 103163      | 5 x 20 mm, 6A, 250V | 102834      |

## 7.0 RISOLUZIONE DEI PROBLEMI

**AVVERTENZA**: Staccare la corrente dal controllore prima di aprire il pannello anteriore!

La risoluzione dei problemi e la riparazione di un Controllore malfunzionante dovrebbero essere tentate solo da personale qualificato, che presti attenzione a garantire la sicurezza e a limitare ulteriori danni inutili. Contattare la fabbrica.

#### 7.1 Messaggi di errore

#### HIGH ALARM (ALLARME MASSIMO)

Il display riassuntivo mostrerà una H all'estremità inferiore destra del grafico a barre, nel caso in cui la conducibilità superasse il valore impostato come allarme massimo della conducibilità. Se nella Vostra Unità è presente l'opzione per l'Uscita dell'Allarme, il relè d'allarme scatterà. Il controllore continuerà a controllare la conducibilità e le Uscite di Spurgo e/o Dosaggio potranno essere attivate.

| Causa Possibile                                                                                       | Azione Correttiva                                              |
|----------------------------------------------------------------------------------------------------|----------------------------------------------------------------|
| Sonda sporca                                                                                          | Pulire la sonda (vedere Sezione 6.1)                           |
| Valvola solenoide difettosa                                                                           | Riparare o sostituire la valvola solenoide                     |
| Sonda difettosa                                                                                       | Verificare (vedere Sez. 7.3). Controllare display temperatura. |
| Cablaggio errato valvola o controllore                                                                | Correggere il cablaggio. Vedere Sez. 3.4.                      |
| La conducibilità cresce oltre l'allarme limite, quando il blocco<br>biocidi<br>è entrato in funzione. | Disattivare la funzione Biocide lockout                        |
| Filtro Y ostruito nella linea dello spurgo                                                            | Pulire il filtro Y.                                            |
| Relè di spurgo difettoso                                                                              | Cambiare il relè. (Consultare la fabbrica.)                    |

#### LOW ALARM (ALLARME MINIMO)

Il display riassuntivo visualizzerà una L all'estremità sinistra del grafico a barre e scatterà il relè di allarme. Il controllore continuerà a controllare la conducibilità e il Dosaggio inibitorio, come programmato.

| Causa Possibile                   | Azione Correttiva                                                                             |
|-----------------------------------|-----------------------------------------------------------------------------------------------|
| Sensore sconnesso                 | Riconnettere. Contr. il cavo per la continuità.                                               |
| Sensore asciutto                  | Controllare raccordo a T per l'ostruzione<br>Controllare il flusso. Cambiare posto alla sonda |
| Pre-spurgo impostato troppo basso | Controllare l'impostazione del prespurgo, comparato alla % minima                             |
| Valvola solenoide bloccata aperta | Riparare o sostituire la valvola solenoide (Consultare proprio distributore)                  |
| Sonda difettosa                   | Verificare (vedere Sezione 7.3) Sostituire se necessario                                      |
| Cablaggio errato della sonda      | Correggere cablaggio. Vedere Sezione 3.4                                                      |
| Relè di Spurgo difettoso          | Sostituire il relè (Consultare la fabbrica)                                                   |

#### NO FLOW (NESSUN FLUSSO)

Questo messaggio di errore interromperà tutti i controlli. Indica che il flusso del campione attraverso gli elettrodi ed il flussostato è minore di ½ gallone (1,8 litri) al minuto. Questo impedisce che il controllo sia basato sulla misura effettuata su un campione stagnante.

| Causa Possibile              | Azione Correttiva                                                                   |
|------------------------------|-------------------------------------------------------------------------------------|
| Nessun flusso                | Contr. tubature per valvole chiuse, blocchi<br>Controllare pompa del ricircolo      |
| Flussostato o cavo difettoso | Controllare con l'ohmetro                                                           |
| Controllore difettoso        | Controllare mandando in cortocircuito l'ingresso del flussostato nel<br>controllore |

#### **TEMP ERROR (ERRORE TEMPERATURA)**

Questo stato di errore interromperà il controllo sia della conducibilità che del pH. Esso indica che il segnale della temperatura dall'elettrodo di conducibilità non è più valido. Questo impedisce che il controllo sia basato su una lettura di conducibilità errata.

| Causa Possibile                         | Azione Correttiva                                                                                                   |
|-----------------------------------------|----------------------------------------------------------------------------------------------------|
| Cavo elettrodo verde o bianco sconnesso | Riconnettere                                                                                                    |
| Elettrodo difettoso                     | Sostituire elettrodo.<br>Passare alla compensazione manuale della temperatura, spegnendo e<br>riaccendendo l'unità. |

#### COND ERROR (ERRORE CONDUCIBILITA')

Questo stato di errore interromperà il controllo della conducibilità. Esso indica che il segnale di conducibilità proveniente dall'elettrodo non è più valido. Questo impedisce che il controllo sia basato su una lettura di conducibilità errata.

| Causa Possibile                              | Azione Correttiva                    |
|----------------------------------------------|--------------------------------------|
| Cavo elettrodo nero o rosso in cortocircuito | Sconnettere il cavo in cortocircuito |
| Elettrodo difettoso                          | Sostituire elettrodo                 |
| Controllore difettoso                        | Controllare attraverso il self test  |

#### pH/ORP ERROR (ERRORE pH/ORP)

Questo stato di errore interromperà il controllo del pH/ORP. Esso indica che il segnale di entrata del pH/ORP è al di fuori della scala di valore normale e impedisce che il controllo sia basato su una lettura di pH/ORP errata. Ciò di solito indica che l'elettrodo è stato disconnesso o è difettoso. Potrebbe comparire in circostanze normali, se il pH è al di fuori della scala operativa, che va da -2 a 16 pH, oppure se l'ORP è al di fuori della normale scala di ±1450 mV.

| Causa Possibile                                                            | Azione Correttiva                                                                                                    |
|----------------------------------------------------------------------------|----------------------------------------------------------------------------------------------------|
| Il controllore è difettoso; il self test non funziona (vedere sezione 5.2) | Ricontrollare il self test del pH, con il preamplificatore disconnesso. Se<br>ancora non funziona, spedire il controllore in riparazione. Se funziona,<br>allora il preamplificatore è difettoso.                                                                                                    |
| Il preamplificatore non è alimentato                                       | Se il preamplificatore è alimentato dal controllore, controllare i morsetti<br>+5V, -5V rispetto al morsetto COM. Dovrebbe leggere +5VDC ±5%<br>e -5VDC ±5%. Se è la batteria ad alimentare il preamplificatore,<br>sostituire la batteria.                                                                                                    |
| Il preamplificatore è difettoso                                            | Ciò è vero se l'alimentazione a ±5VDC è fuori spec. quando il<br>preamplificatore è connesso, ma torna in spec. se il preamplificatore è<br>scollegato. Riparare o sostituire il preamplificatore. Ciò è anche vero se<br>l'alimentazione al preamp. è corretta ma, mettendo in corto l'ingresso<br>del preamp., non si ottiene una lettura stabile entro ±5mV. |
| Elettrodo difettoso                                                        | Sostituire elettrodo                                                                                                    |

#### BLEED TIMEOUT (SUPERAMENTO TEMPO LIMITE DI SPURGO)

Questo stato di errore interromperà il controllo della conducibilità. E' causato dall'attivazione dell'uscita dello Spurgo, oltre il tempo programmato nel "Bleed Time Limit".

| Causa Possibile                                           | Azione Correttiva                                                                                      |
|-----------------------------------------------------------|----------------------------------------------------------------------------------------------------|
| Valore programmato troppo basso per le normali condizioni | Incrementare "Bleed Time Limit"                                                                        |
| Velocità flusso dello Spurgo troppo bassa                 | Controllare se filtro ostruito. Controllare che il differenziale di<br>pressione non sia insufficiente |
| Valvola dello spurgo non si apre                          | Verificare se valvola dello Spurgo è difettosa                                                         |

#### pH/ORP TIMEOUT (SUPERAMENTO TEMPO LIMITE DI pH/ORP)

Questo stato di errore interromperà il controllo pH/ORP. E' provocato dall'uscita di pH/ORP rimasta attiva oltre il limite di tempo programmato.

| Causa Possibile                                           | Azione Correttiva                                                                                                    |
|-----------------------------------------------------------|----------------------------------------------------------------------------------------------------|
| Valore programmato troppo basso per le normali condizioni | Incrementare il limite di tempo del pH/ORP                                                                                                    |
| Problemi di pompaggio                                     | Controllare livello degli additivi<br>Controllare che la pompa sia innescata<br>Controllare tubature per blocchi o perdite<br>Controllare che la pompa sia funzionante |
| Problema del controllore                                  | Controllare cablaggio uscita<br>Controllare il relè del controllore                                                                                                    |

#### FEED TIMEOUT (SUPERAMENTO TEMPO LIMITE DI DOSAGGIO)

Questo stato di errore interromperà il funzionamento della pompa dosatrice per il ciclo di Dosaggio corrente. Il Dosaggio verrà riattivato all'avvio del ciclo successivo. Lo stato di errore è causato da un tempo di attivazione della pompa dosatrice superiore al limite di tempo programmato.

| Causa Possibile                                           | Azione Correttiva                               |
|-----------------------------------------------------------|-------------------------------------------------|
| Valore programmato troppo basso per le normali condizioni | Incrementare "Feed Time Limit"                  |
|                                                           | (Si può chiamare Tempo Max. o Lockout)          |
| Lo Spurgo è durato troppo                                 | Vedere risoluzione problemi                     |
|                                                           | (Bleed & Feed o soltanto Feed come % di Bleed ) |
|                                                           | Controllare livello degli additivi              |
| Problemi di pompaggio                                     | Controllare che la pompa sia innescata          |
|                                                           | Controllare tubature per blocchi o perdite      |
| Problema del controllore                                  | Controllare cablaggio uscita                    |
|                                                           | Controllare il relè del controllore             |

#### COND HIGH ALARM (ALLARME MASSIMO DI CONDUCIBILITA')

Questo stato di errore indica che la conducibilità supera il valore di allarme massimo programmato. La conducibilità continuerà ad essere monitorata, le uscite dello Spurgo e del Dosaggio potranno essere attivate.

| Causa possibile                                                                                         | Azione Correttiva                                                                                                    |
|----------------------------------------------------------------------------------------------------|----------------------------------------------------------------------------------------------------|
| Elettrodo di conducibilità sporco                                                                       | Vedere Sezione risoluzione problemi dell'Elettrodo di Conducibilità                                                                  |
| Velocità flusso dello Spurgo                                                                            | Controllare se filtro ostruito. Controllare che il differenziale di<br>pressione sia sufficiente.                                    |
| Valvola dello Spurgo non si apre                                                                        | Verificare se valvola dello spurgo è difettosa.<br>Controllare cablaggio valvola dello spurgo<br>Controllare il relè del controllore |
| La conducibilità è andata oltre il limite di allarme, mentre il blocco<br>biocida è entrato in funzione | Disattivare la funzione "biocide lockout"                                                                                            |

#### COND LOW ALARM (ALLARME MINIMO DI CONDUCIBILITA')

Questo stato di errore indica che la conducibilità è al di sotto del valore di allarme minimo programmato. La conducibilità continuerà ad essere monitorata, l'uscita del Dosaggio potrà essere attivata.

| Causa possibile                   | Azione Correttiva                                                                                                    |
|-----------------------------------|----------------------------------------------------------------------------------------------------|
| Elettrodo di conducibilità sporco | Vedere Sezione risoluzione problemi<br>dell'Elettrodo di Conducibilità                                                |
| Elettrodo sconnesso               | Riconnettere.                                                                                                    |
| Elettrodo asciutto                | Ved. Sezione risoluzione problemi "No Flow"                                                                           |
| Valvola Spurgo bloccata aperta    | Controllare se valvola Spurgo è difettosa<br>Controllare cablaggio valvola spurgo<br>Controllore relè del controllore |
| Prespurgo del biocida impostato   | Cambiare impostazione del prespurgo in<br>modo che sia superiore all'allarme minimo, se<br>si desidera                |

#### pH HIGH ALARM (ALLARME MASSIMO DI pH)

Questo stato di errore indica che il pH supera il valore di allarme massimo di pH programmato. Il pH continuerà ad essere monitorato e l'uscita di controllo potrà essere attivata. La risoluzione di questo problema presuppone il dosaggio di acido.

| Causa Possibile       | Azione Correttiva                          |
|-----------------------|--------------------------------------------|
| Problemi di pompaggio | Controllare livello degli additivi         |
|                       | Controllare che la pompa sia innescata     |
|                       | Controllare tubature per blocchi o perdite |

#### ORP HIGH ALARM (ALLARME MASSIMO DI ORP)

Questo stato di errore indica che l'ORP supera il valore di allarme massimo di mV dell'ORP programmato. L'ORP continuerà ad essere monitorato e l'uscita di controllo potrà essere attivata. La risoluzione di questo problema presuppone il dosaggio di ossidante.

| Causa Possibile                                    | Azione Correttiva                                                                                                    |
|----------------------------------------------------|----------------------------------------------------------------------------------------------------|
| Risposta dell'elettrodo di ORP lenta               | Pulire e ricalibrare l'elettrodo di ORP.<br>Sostituire l'elettrodo di ORP                                                     |
| Il dosaggio di ossidante è troppo veloce           | Ridurre la velocità del flusso della pompa di dosaggio dell'ossidante o<br>la velocità del flusso attraverso un brominatore   |
| La pompa di dosaggio dell'ossidante sta sifonando  | Installare, riparare o sostituire la valvola anti-sifone. Spostare il punto di<br>iniezione, dove c'è una pressione maggiore. |
| La zona morta di controllo dell'ORP è troppo ampia | Ridurre il valore della zona morta                                                                                            |
| La valvola brominatore rimane sempre aperta        | Riparare o sostituire la valvola di controllo. Controllare il cablaggio e il relè.                                            |

#### pH LOW ALARM (ALLARME MINIMO DI pH)

Questo stato di errore indica che il pH è al di sotto del valore di allarme minimo di pH programmato. Il pH continuerà ad essere monitorato e l'uscita di controllo potrà essere attivata. La risoluzione di questo problema presuppone il dosaggio di acido.

| Causa Possibile                                   | Azione Correttiva                                                                                                    |
|---------------------------------------------------|----------------------------------------------------------------------------------------------------|
| Risposta dell'elettrodo di pH lenta               | Pulire e ricalibrare l'elettrodo di pH.<br>Sostituire l'elettrodo di pH                                                       |
| Il dosaggio di acido è troppo veloce              | Ridurre la velocità di flusso della pompa di dosaggio dell'acido.                                                             |
| La pompa di dosaggio dell'acido sta sifonando     | Installare, riparare o sostituire la valvola anti-sifone. Spostare il punto di<br>iniezione, dove c'è una pressione maggiore. |
| La zona morta di controllo del pH è troppo ampia  | Ridurre il valore della zona morta                                                                                            |
| Il controllore alimenta in continuazione la pompa | Controllare il cablaggio e il relè.                                                                                           |

#### ORP LOW ALARM (ALLARME MINIMO DI ORP)

Questo stato di errore indica che l'ORP è al di sotto del valore di allarme minimo di mV dell'ORP programmato. L'ORP continuerà ad essere monitorato, e l'uscita di controllo potrà essere attivata. La risoluzione di questo problema presuppone il dosaggio di ossidante.

| Causa Possibile                             | Azione Correttiva                                                                     |
|---------------------------------------------|---------------------------------------------------------------------------------------|
| Problemi di pompaggio                       | Controllare livello degli additivi<br>Controllare che la pompa sia innescata          |
|                                             | Controllare tubature per blocchi o perdite                                            |
| La valvola brominatore rimane sempre chiusa | Controllare il cablaggio e il relè.<br>Riparare o sostituire la valvola di controllo. |
|                                             |                                                                                       |

#### Time ERR:Set Time!

Questo messaggio di errore è causato da una alterazione dell'orologio interno. Il dosaggio del biocida sarà bloccato fino a quando il corretto orario non sarà ripristinato.

| Causa Possibile                            | Azione Correttiva                                                 |
|--------------------------------------------|-------------------------------------------------------------------|
| Picchi di tensione, disturbi ad alta freq. | Se ciò accade di frequente installare un filtro in alimentazione. |

#### 7.2 La lettura della conducibilità non cambia

Se la lettura è bloccata ad un valore prossimo allo zero:

| Cause Possibili         | Azione Correttiva                                                                                                    |
|-------------------------|----------------------------------------------------------------------------------------------------|
| Elettrodo asciutto      | Controllare il flusso nel sistema.                                                                                                    |
| Elettrodo è disconnesso | Controllare il cablaggio sull'elettrodo. Andare al menù del Self Test,<br>descritto alla sezione 5.2. Se la lettura cambia arrivando fino a 900-1100,<br>il problema è sull'elettrodo o sulle connessioni. Vedere Sezione 7.3. Se<br>resta ferma a zero, il problema è sul controllore. Consultare la fabbrica. |

Se la lettura è bloccata su un valore lontano da zero:

| Cause Possibili              | Azione Correttiva                             |
|------------------------------|-----------------------------------------------|
| Elettrodo sporco o difettoso | Verificare l'elettrodo (sezione 7.3).         |
| Campione stagnante           | Controllare il sistema per un flusso adeguato |

#### 7.3 Procedura per la valutazione dell'elettrodo di conducibilità

Può essere utilizzata per risolvere il problema di un errore di sensore, di bassa conducibilità, alta conducibilità, conducibilità bloccata a 0, errore di calibrazione e/o conducibilità bloccata ad un numero diverso da 0.

Per prima cosa cercare di pulire l'elettrodo (fare riferimento alla Sez. 6.1).

Per verificare se l'elettrodo o il controllore è difettoso, entrare nel menù Self Test, descritto nella Sezione 5.2. Il display dovrebbe leggere  $1000 \pm 100 \,\mu$ S/cm. Questo indica che il controllore è OK e il problema è nella sonda o nelle sue connessioni. Se la lettura del Self Test è ora  $1000 \pm 100 \mu$ S/cm, sostituire l'elettrodo. Se è ancora fuori da  $1000 \pm 100 \mu$ S/cm, restituire il modulo di controllo per la riparazione.

Per controllare l'elettrodo, controllare le connessioni fino ai morsetti finali (fare riferimento alla Figura 3). Assicurarsi che i giusti colori vadano con i giusti morsetti e che le connessioni siano strette. Riaccendere l'unità e vedere se la conducibilità è tornata normale. Altrimenti, sostituire l'elettrodo.

### 7.4 Procedura per la valutazione dell'elettrodo di conducibilità di pH/ORP

La causa meno comune della mancata riuscita di una calibrazione è un problema al modulo del controllore. Per eliminare tale possibilità, effettuare un self test al controllore. Se compare la scritta "PASS" (SUPERATO), sarà necessario localizzare il guasto nell'elettrodo, il preamplificatore o il cablaggio. Se compare la scritta "FAIL" (NON RIUSCITO), allora sarà necessario mandare il controllore in riparazione.

La causa più comune della mancata riuscita di una calibrazione è un problema all'elettrodo. Tentare innanzitutto di pulire l'elettrodo, poi tentare di nuovo la calibrazione. Se fallisce di nuovo, sostituire l'elettrodo e tentare di nuovo la calibrazione.

Un altro problema comune sono le connessioni umide o scarse. Controllare l'umidità della connessione dell'elettrodo al cavo. Controllare le connessioni tra il cavo e il morsetto finale. Assicurarsi che siano ben strette, che il morsetto non sia fissato alla punta di plastica e che i cablaggi siano diretti al morsetto corretto. Se c'è una scatola di giunzione installata tra l'elettrodo e il controllore, controllarne il cablaggio.

Dovrebbe essere possibile misurare il +5VDC  $\pm$ 5% e -5VDC  $\pm$ 5% rispetto al COM al morsetto finale. Altrimenti il controllore è difettoso. Dovrebbe essere possibile misurare il VpH rispetto al COM (scala DC) e ottenere i valori appropriati per le soluzioni tampone usate. Altrimenti il preamplificatore o il suo cablaggio sono difettosi. L'ultima possibilità è cercare di sostituire il preamplificatore.

#### 7.5 Procedura per controllare le uscite di relè

Se una qualsiasi delle uscite non attiva il dispositivo (pompa, valvola, ecc...) ad essa collegato:

Verificare che la pompa o la valvola non siano difettose, collegandole direttamente ad una presa di corrente.

In alcuni controllori, alcuni relè NON sono alimentati internamente. Controllare il manuale delle istruzioni per stabilire se il relè è di tipo a contatto pulito (dry contact). Se è così, accertarsi che l'energia elettrica esterna (230 VAC) sia stata collegata al relè. Nella maggior parte dei casi, ciò sarà ottenuto mediante un ponticello (jumper wire) dal terminale, marcato come "HOT", ad uno dei morsetti del relè.

Attivare manualmente il relè utilizzando il menù "hand-off-auto". Verificare che il LED sul pannello anteriore sia acceso. Se il dispositivo si attiva, deve esserci un problema con le impostazioni.

Con la corrente staccata, controllare il cablaggio delle utenze esterne fino ai morsetti finali. Assicurarsi che non siano lenti, che non siano collegati con le punte isolate e che siano collegati al morsetto corretto.

Con la corrente staccata, scollegare il dispositivo esterno dai relè e collegare ai morsetti del relè un multimetro. Impostare il multimetro per leggere la resistenza. Ripristinare la corrente e verificare che il multimetro legga ohms infiniti con il relè spento (aperto) e ohms molto bassi con il relè acceso (chiuso). Se legge sempre ohms infiniti, il controllore è difettoso.

## 8.0 NORME DI ASSISTENZA

Il Controllore di Conducibilità per Torri di Raffreddamento, serie WDT, ha una garanzia di 2 anni sui componenti elettronici e 1 anno di garanzia sulle parti meccaniche (tastiera, morsetti e relè).

Noi manteniamo a magazzino le schede elettroniche per una sostituzione immediata, dopo aver individuata e rimossa la causa del problema.

Nei casi preventivamente autorizzati dalla fabbrica, le apparecchiature ricevute tramite servizio nextday-air, saranno riconsegnate entro 24 ore. La normale procedura di riparazione prevede tempi di 2 settimane.

Riparazioni fuori garanzia o sostituzioni di circuiti elettrici dopo la scadenza della garanzia sono effettuati a costi prefissati.